УНИВЕРЗИТЕТ У ПРИШТИНИ КОСОВСКА МИТРОВИЦА

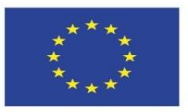

Co-funded by the Erasmus+ Programme of the European Union

# Planiranje osvetljenja primenom programskog paketa "DIALux"

**University of Priština** Kosovska Mitrovica – UPKM

Jovan Vukašinović, asistent maj 2022.

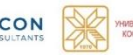

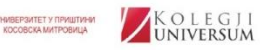

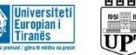

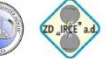

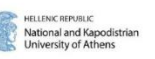

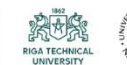

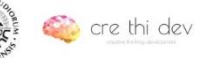

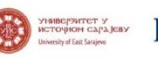

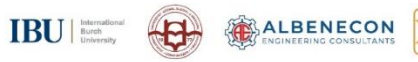

# Uvod

- Dobro dizajnirano osvetljenje obezbeđuje tačno potrebnu količinu svetlosti bez ugrožavanja funkcionalnosti i prekomernog trošenja električne energije.
- Elementi dizajna osvetljenja razlikuju se u zavisnosti od toga da li se radi o osvetljenju unutrašnjosti ili spoljašnjosti.
- Jedan od vodećih svetskih softvera za planiranje, proračun i vizuelizaciju unutrašnje i spoljašnje rasvete je DIALux.
- Dostupan je na 25 svetskih jezika i besplatan za korisnike.
- Veliki broj renomiranih svetskih proizvođača svetiljki nude digitalne podatke (kataloge) o proizvodima za planiranje u *DIALux-*u.
- Programski paket *DIALux* moguće je preuzeti sa internet stranice <u>https://www.dial.de/en/dialux/</u>
- Instalacija je jednostavna i vrši se pomoću čarobnjaka (wizard-a).

# Programski paket DIALux-1/4

- Pokretanje programa vrši se dvostrukim klikom na ikonicu
- Nakon pokretanja programa pojavljuje se prozor u kojem treba izabrati prostor za izvršavanje fotometrijskog proračuna.

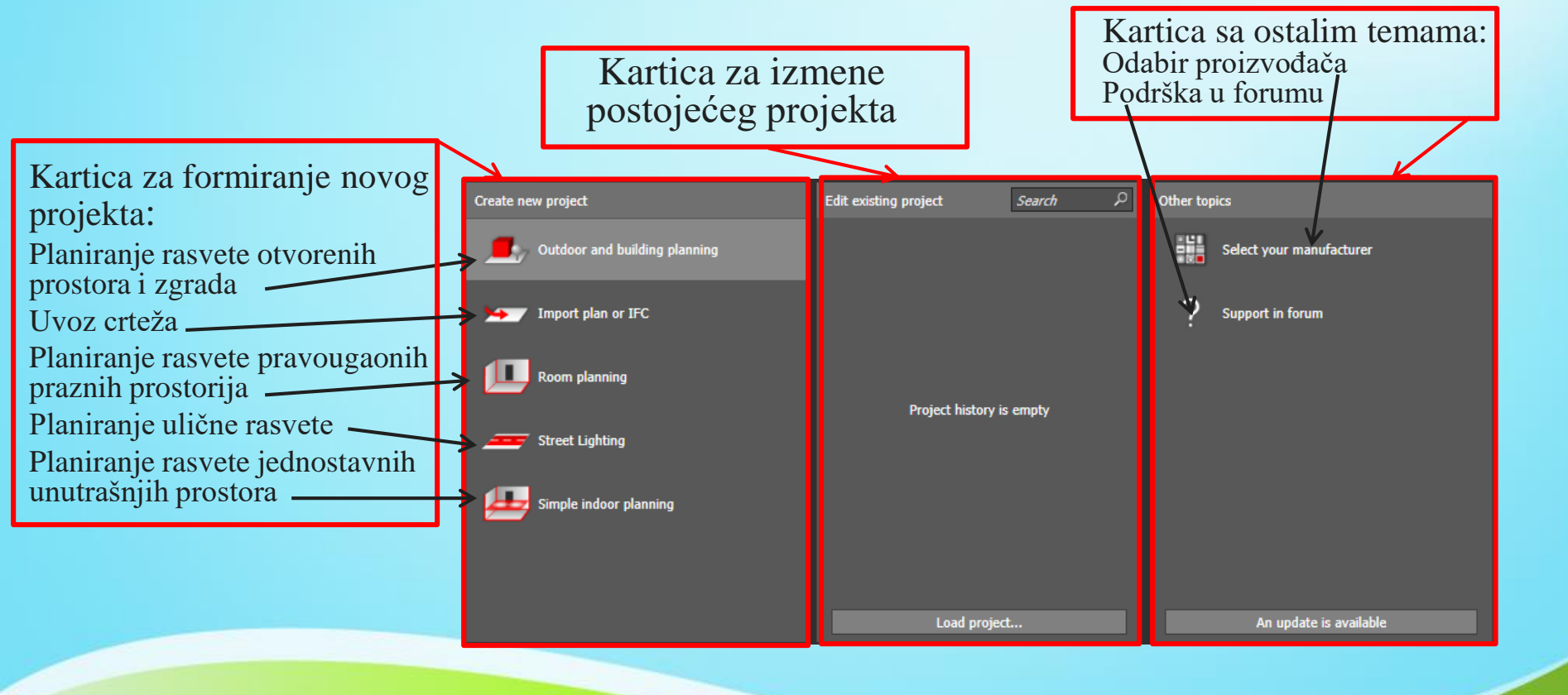

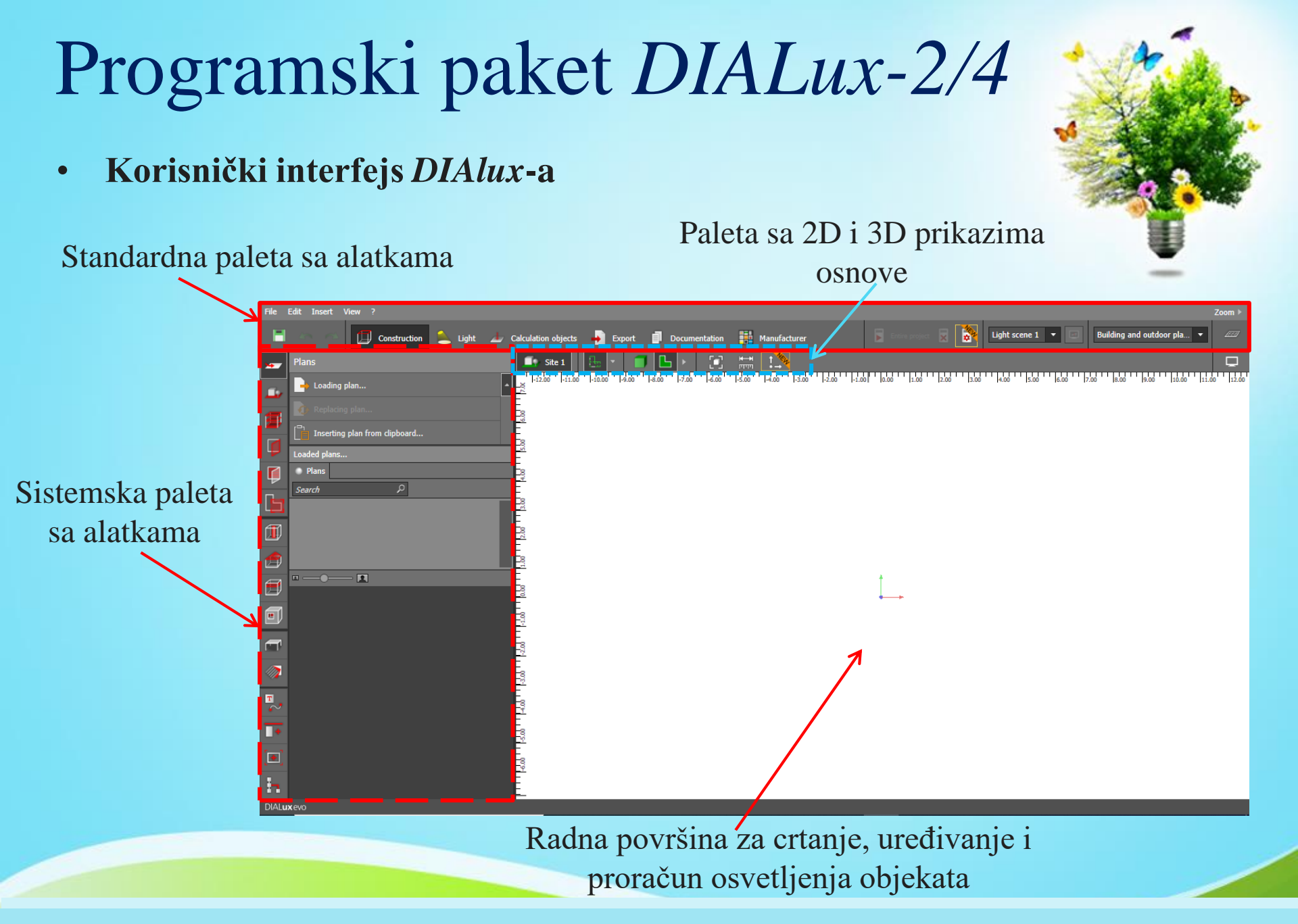

Kosovska Mitrovica, maj 2022.

# Programski paket DIALux-3/4

Standardna paleta sa alatkama

- 1. Komanda za čuvanje dokumenta;
- 2. Komande za korak unazad;
- 3. Komande za korak unapred;
- 4. Mod za projektovanje (crtanje geometrije prostora);
- 5. Mod za planiranje osvetljenja;

6. Postavljanje novih objekata na scenu;

Light scene 1

Building and outdoor pla

- 7. Izvoz crteža (scene, projekcije ...);
- 8. Generisanje dokumenata u pdf formatu;
- 9. Pregled proizvođača opreme za rasvetu;
- 10. Pomoć;
- 11. Pokretanje proračuna osvetljenja.
- Paleta sa 2D i 3D prikazima osnove

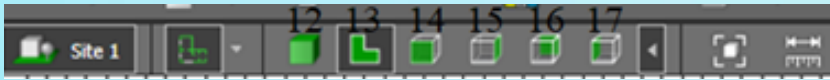

- 12. Prikaz objekta u 3D;
- 13. Prikaz osnove objekta u 2D (pogled odozgo);
- 14. Prikaz prednje površine objekta;
- 15. Prikaz površine objekta sa desne strane;
- 16. Prikaz površine objekta sa zadnje strane;
- 17. Prikaz površine objekta sa leve strane;

# Programski paket DIALux-4/4

### Sistemska paleta sa alatkama

18. Uređivanje uveženog crteža;

19. Opis, crtanje, prikaz lokacije i definisanje faktora održavanja objekta;

20. Izbor prikaza određenog objekta, za slučaj da je nacrtano više njih;

- 21. Formiranje otvora (vrata i prozora).;
- 22. Definisanje elemenata fasade;
- 23. Definisanje tipa prostorije;
- 24. Crtanje elemenata unutar prostorije;
- 25. Dodavanje krova;
- 26. Promena parametara krova;
- 27. Poravnanje i pozicioniranje nameštaja po određenoj liniji;
- 28. Ubacivanje nameštaja i objekata;
- 29. Izbor materijala objekta i nijanse boje;
- 30. Crtanje pomoćnih linija za pozicioniranje i poravnanje objekata;
- 31. Kopiranje i raspoređivanje objekata duž linija;
- 32. Generisanje slika objekta iz različitih perspektiva;
- 33. Pregled svih objekata korišćenih u projektu na nivou zgrade, sprata i sobe;
- 34. Učitavanje dwg crteža
- 35. Ponovno učitavanje (osvežavanje) dwg crteža;
- 36. Izbor jedinica mere;
- 37. Izbor koordinatnog sistema;

#### Kosovska Mitrovica, maj 2022.

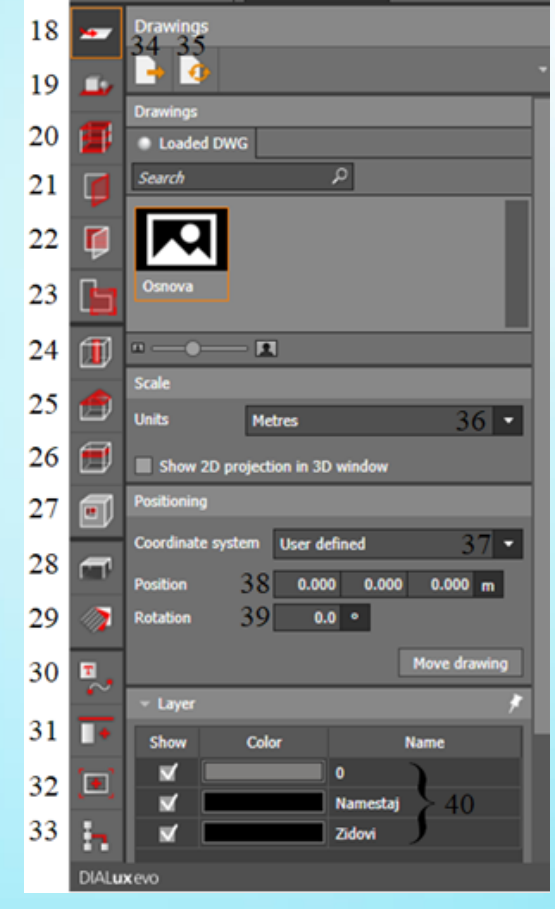

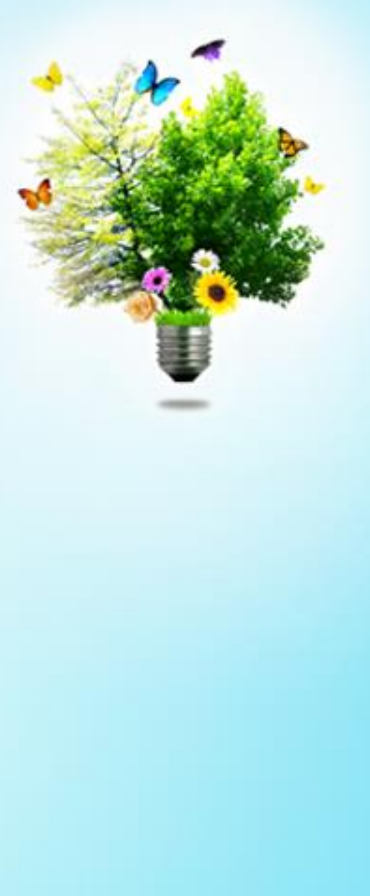

- 38. Pozicija objekta u odnosu na koordinatni početak;
- 39. Izbor ugla rotacije objekta;
- 40. Prikaz slojeva koji su kreirani u AutoCAD-u i uvezeni zajedno sa crtežom;

# Planiranje unutrašnje rasvete-1/40

- Uvoz dwg fajla iz AutoCAD-a
- Crtež koji se uvozi iz AutoCAD-a kao dwg fajl je 2D crtež. Međutim, da bi se izvršio fotometrijski proračun potrebno je da ctrež bude u 3D, tj. potrebno je 2D osnovi dodati visinu prostorija.
- To se postiže klikom na ikonicu broj19
   nakon čega se otvara sledeći prozor:
- U ovom prozoru potrebno je uraditi sledeća 4 koraka:
  - 1. Upisati naziv objekta;
  - 2. Uneti vrednost za faktor guitaka zbog starenja izvora svetlosti (obično je 0,8);
  - 3. Uneti lokaciju na kojoj se nalazi objekat;
  - 4. Kliknuti na ikonicu za crtanje objekta.

| Site 4                                                    | Б 🖌 🖂 🐛                                                                          | •                    |  |  |  |  |  |
|-----------------------------------------------------------|----------------------------------------------------------------------------------|----------------------|--|--|--|--|--|
| Active site                                               | 1                                                                                |                      |  |  |  |  |  |
| Name                                                      | Osnova                                                                           |                      |  |  |  |  |  |
| Description                                               |                                                                                  |                      |  |  |  |  |  |
|                                                           | Generate outputs for this site                                                   |                      |  |  |  |  |  |
| Active utilisation p                                      | orofile                                                                          |                      |  |  |  |  |  |
| Assessment zone<br>Application                            | General circulation areas at outdo<br>Pedestrian passages, vehicle turni<br>Edit | or wo<br>ng, lo<br>► |  |  |  |  |  |
| Maintenance                                               |                                                                                  |                      |  |  |  |  |  |
| • overall O detailed 2<br>Fixed light loss factor MF 0.80 |                                                                                  |                      |  |  |  |  |  |
| 👻 Site alignment                                          | 2                                                                                | -#                   |  |  |  |  |  |
| Location <                                                | Belgrade 🔹                                                                       |                      |  |  |  |  |  |
| Longitude                                                 | 20.50 •                                                                          | ×                    |  |  |  |  |  |
| Latitude                                                  | 44.80 °                                                                          |                      |  |  |  |  |  |
| North alignment                                           | 0.00 °                                                                           |                      |  |  |  |  |  |
| Time zone                                                 | (UTC+01:00) Belgrade, Bratislava<br>Budapest, Ljubljana, Prague                  | -                    |  |  |  |  |  |

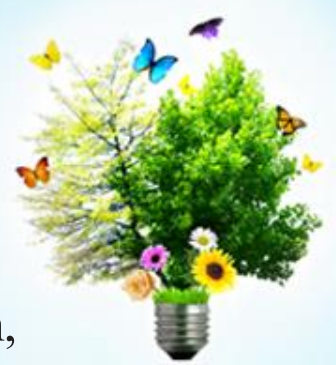

Kosovska Mitrovica, maj 2022.

### Planiranje unutrašnje rasvete-2/40

### • Uvoz dwg fajla iz AutoCAD-a

- Nakon izbora ikonice za crtanje objekta (korak 4), kursor dobija oblik počinje sa kreiranjem spoljašnje ivice objekta.
- Pošto osnova objekta već postoji, neophodno je kliknuti levim tasterom na odgovarajuće ivične tačke spoljašnjeg zida objekta, kao što je prikazano na slici.
- Kreiranje spoljašnjih ivica započeto je sa tačkom br. 1 u donjem levom uglu objekta a završeno tačkom broj 13.
- Pogađanje tačaka nije komplikovano jer program sugeriše korisniku na prelomne (ivične) tačke.
- Nakon toga se dobija masivni blok oblika identičnog osnovi objekta.
- Podrazumevana visina objekta je 2,8 m, sa debljinom nulte ploče od 0,2 m.
- Ovi parametri se mogu promeniti klikom na ikonicu broj 20.

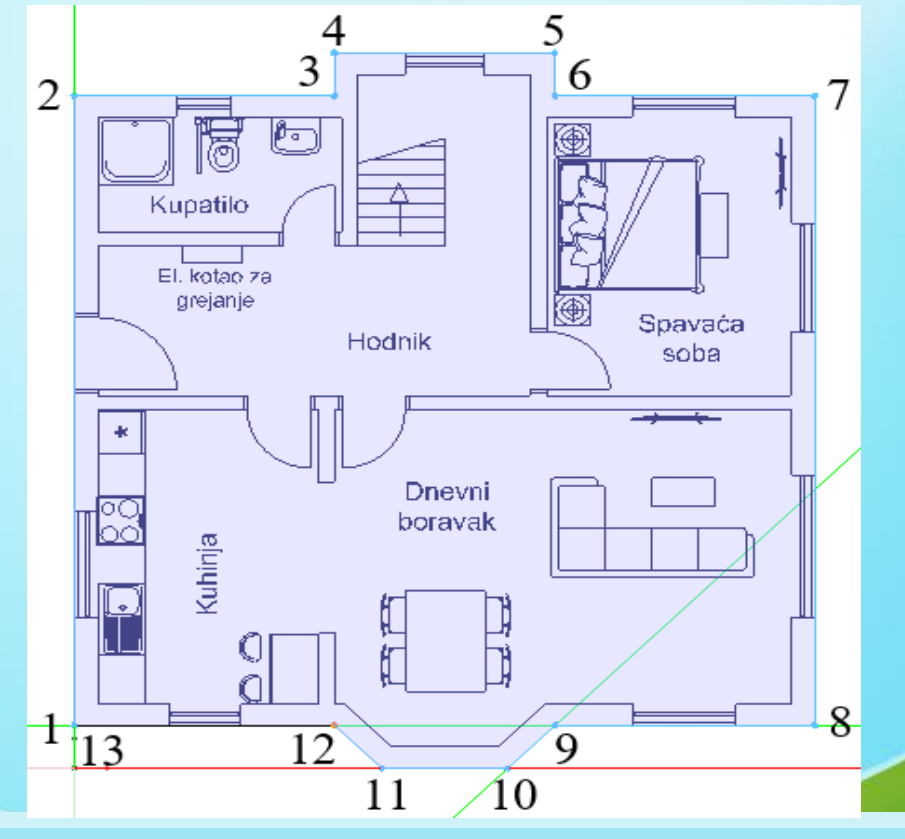

Kosovska Mitrovica, maj 2022.

# Planiranje unutrašnje rasvete-3/40

### Formiranje prostorija objekta

- Nakon što se formiraju spoljašnje ivice objekta na prethodno opisan način, potrebno je formirati prostorije (hodnik, kupatilo, dnevni boravak, kuhinju i spavaću sobu).
- Formiranje prostorija vrši se klikom na ikonicu 
   Postupak kreiranja prostorija pokazan je na primeru hodnika, dok se ostale prostorije formiraju na identičan način.
- Nakon izbora prikazane ikonice, označavaju se unutrašnje ivice hodnika. Spajanjem prve i poslednje tačke (tačke 1 i 7) formira se hodnik i automatski mu se dodeljuje naziv *Room 1*.

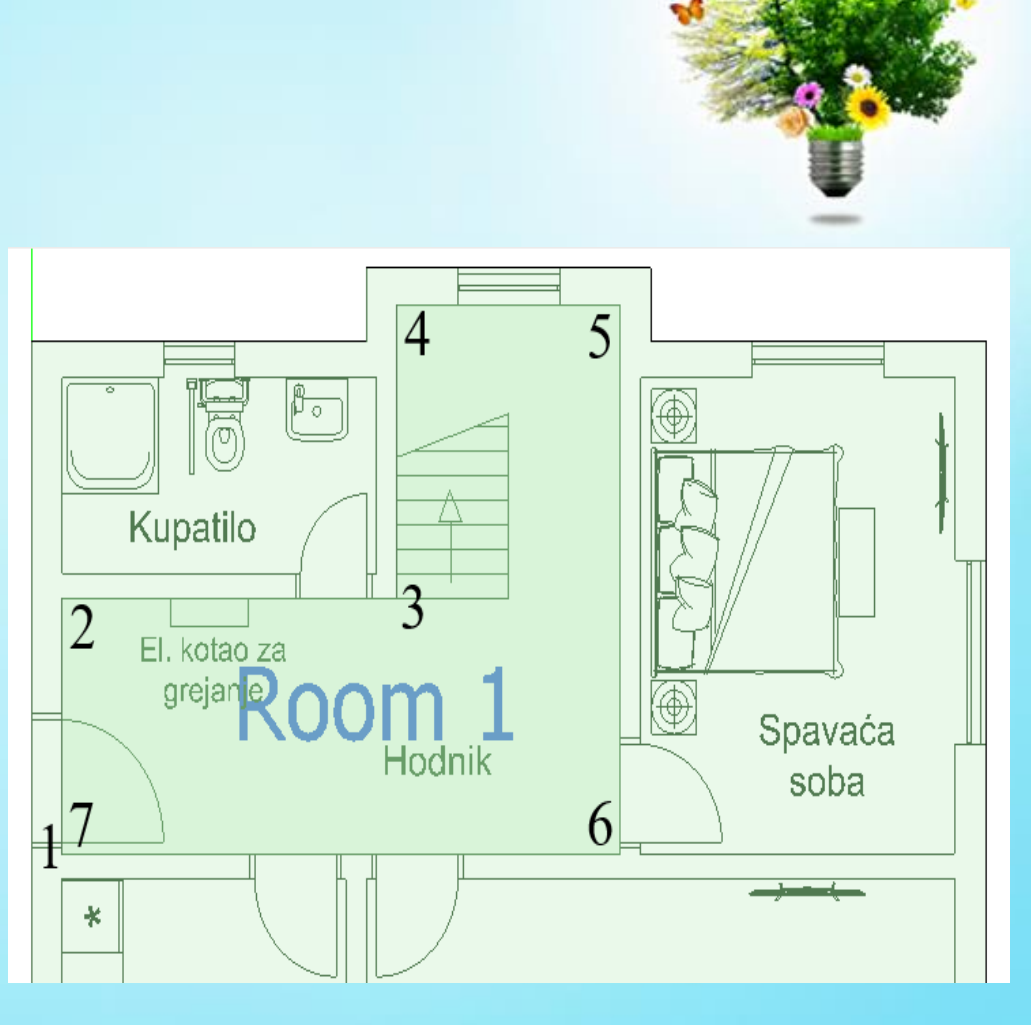

# Planiranje unutrašnje rasvete-4/40

- 3D prikaz objekta
- Formiranje ostalih prostorija vrši se po istom principu kao i za hodnik.
- 3D izgled objekta dobija se klikom na ikonicu broj 12 nakon formiranja svih prostorija.

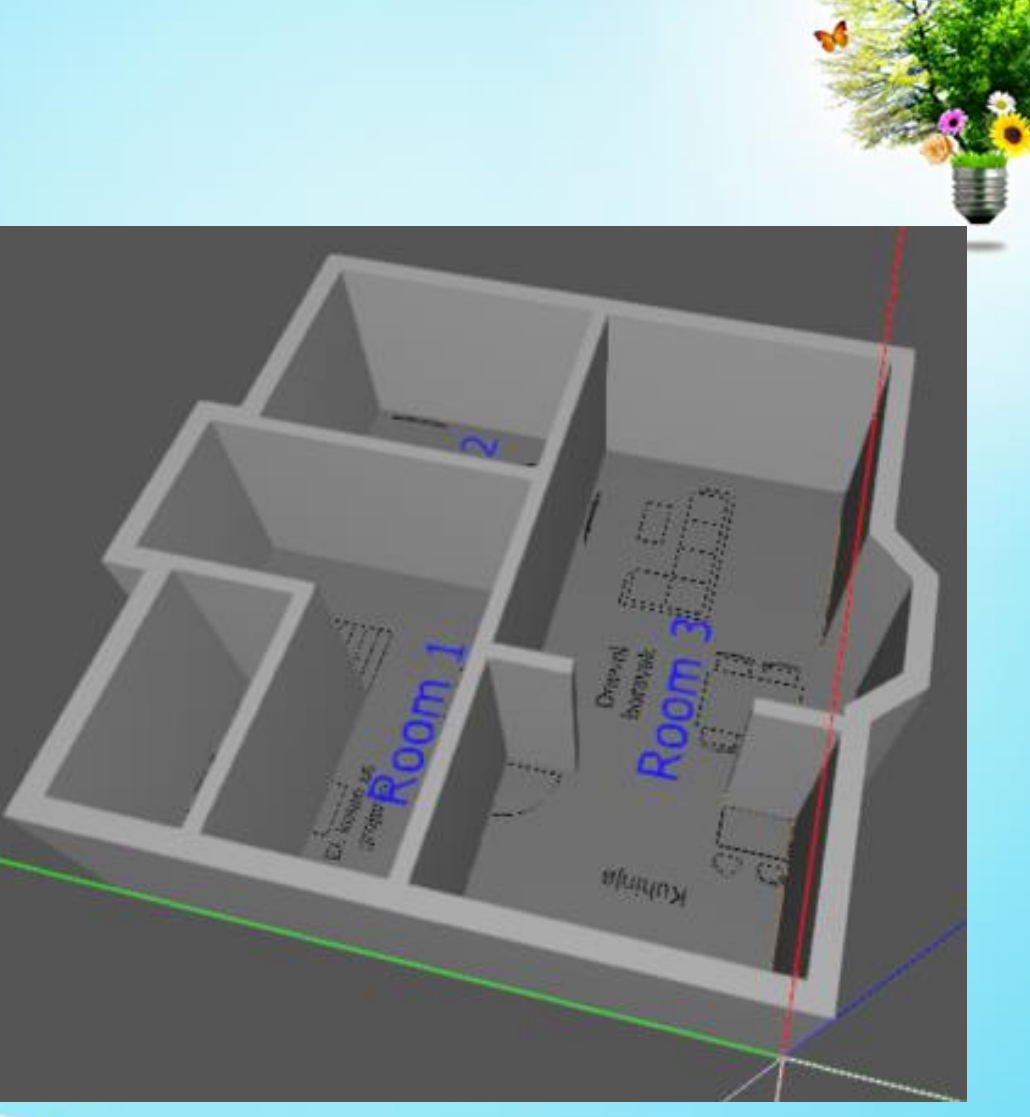

# Planiranje unutrašnje rasvete-5/40

### Formiranje prozora

- Postupak formiranja započinje klikom na ikonicu broj 21.
- Opcija za formiranje prozora ima izgled kao na slici:

1. Pozicioniranje već nacrtanog otvora;

2. Crtanje novog otvora;

 Učitavanje dnevnog dijagrama osvetljenja;

- 4. Izbor tipa i oblika prozora;
- 5. Visina prozora;
- 6. Širina prozora;
- 7. Debljina okvira prozora;
- 8. Visina na kojoj se prozor postavlja u odnosu na pod.

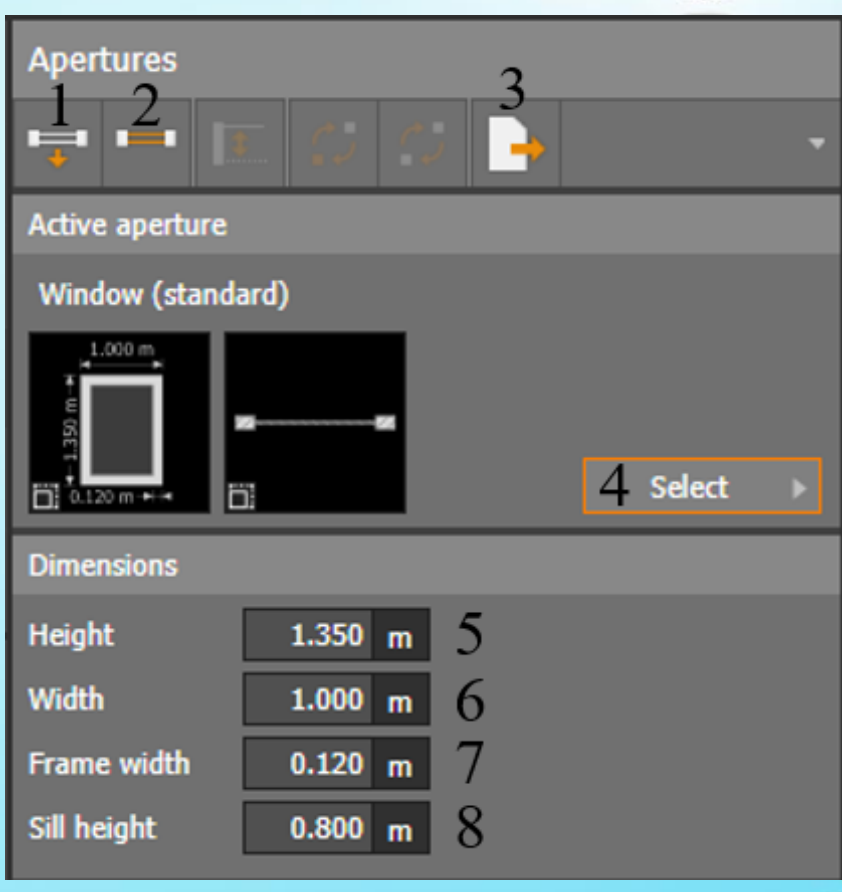

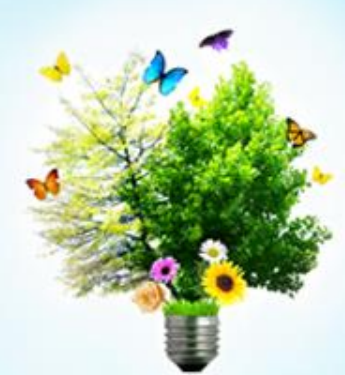

# Planiranje unutrašnje rasvete-6/40

- Formiranje prozora
- Postupak formiranja prozora pokazan je u 6 koraka za prozor u kupatilu:
  - 1. kliknuti na ikonicu broj 2 sa prethodnog slajda;
  - 2. kliknuti na jedan kraj prozora nacrtanog na osnovi objekta (2D prikaz);
  - 3. kliknuti na drugi kraj prozora.

4. da bi se usaglasile dimenzije prozora nacrtanih u *AutoCAD*-u i *DIALux*-u, kliknuti na ikonicu (broj 1) za pozicioniranje već nacrtanog otvora;

5. označiti nacrtani prozor desnim tasterom i iz menija koji se pojavljuje izabrati opciju "*Scale*";

6. krajeve prozora pomerati ulevo/udesno tako što se klikne na jedan kraj prozora i uz zadržani levi taster prozor proširi/smanji do željene granice.

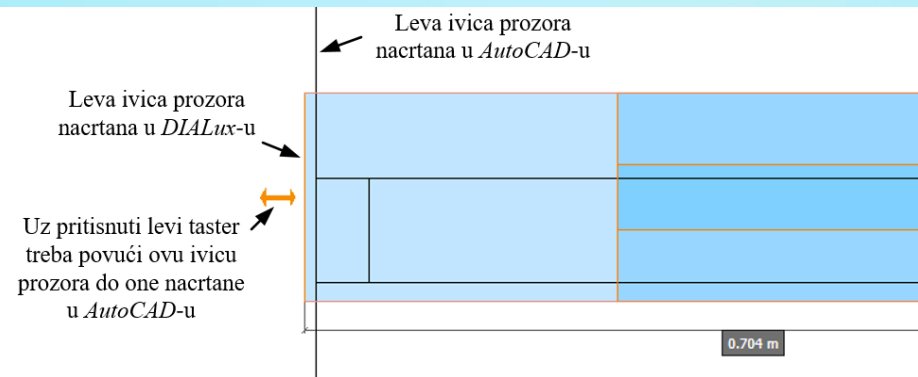

# Planiranje unutrašnje rasvete-7/40

### • Definisanje dimenzija prozora

- Zadavanje dimenzija prozora i visine prozora u odnosu na pod vrši se u poljima 5-8.
- Širina prozora je već određena, jer je prozor iste širine kao i u *AutoCAD*-u (0,7 m).
- Za visinu prozora se zadaje vrednost 0,7 m.
- Debljina okvira se ne menja, a visina u odnosu na pod se postavlja na 1,5 m (za prozor u kupatilu).
- Ostali prozori na objektu se formiraju na isti način, gde se osim širine sve ostale mere ostavljaju na podrazumevane vrednosti (visina prozora 1,35 m, debljina okvira 0,12 m i visina od poda 0,8 m).
- Dodavanje ploče (plafona) objekta i krova vrši se klikom na ikonicu 25. Čime se automatski formira ploča i krov objekta.
- Pošto krov nije bitan za fotometrijski proračun, on se na objektu neće dodavati.

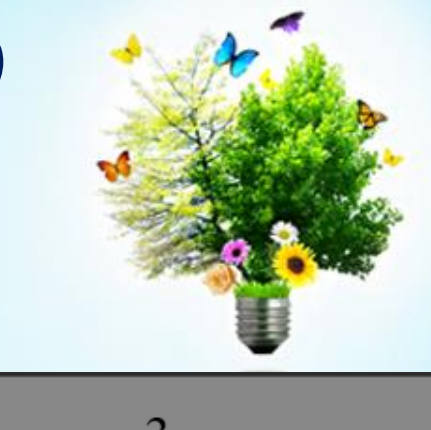

| Apertures                                             | 3         | • |
|-------------------------------------------------------|-----------|---|
| Active aperture                                       |           |   |
| Window (stand                                         | ard)      |   |
| 1.000 m<br>T<br>S<br>S<br>S<br>T<br>T<br>0.120 m +1 → | 4 Select  |   |
| Dimensions                                            |           |   |
| Height                                                | 1.350 m 5 |   |
| Width                                                 | 1.000 m 6 |   |
| Frame width                                           | 0.120 m 7 |   |
| Sill height                                           | 0.800 m 8 |   |

# Planiranje unutrašnje rasvete-8/40

### Formiranje krova

- Formiranje krova započinje klikom na ikonicu broj 25.
- Program nudi 9 tipova krova koji se automatski pozicioniraju na formirani objekat.
- Takođe program nudi mogućnost da sami nacrtamo krov klikom na opciju "Draw roof", potrebno je samo da se zadaju pozicione tačke spoljašnje konture krova, sve nagnute površine se automatski proračunavaju.
- Nakon što se nacrta ravan krova, dimenzije i uglove moguće je promeniti ručno.
- Veličine koje se mogu menjati: visina, dužina i širina krova, ugao nagiba krova i ugao strehe.

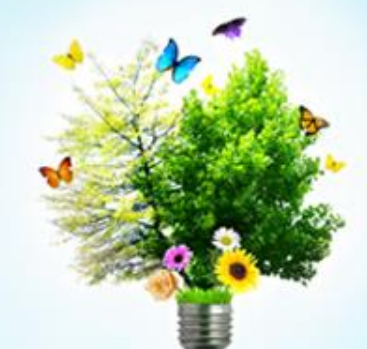

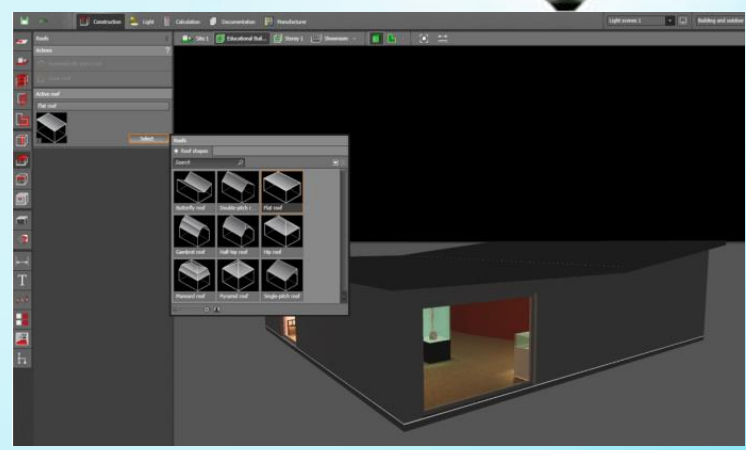

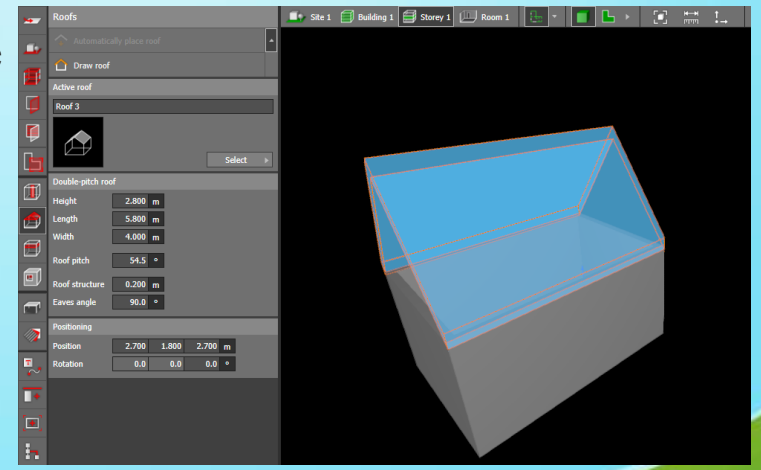

# Planiranje unutrašnje rasvete-9/40

- Odabir boje zidova, tavanice i podova
- Da bi situacija u pogledu osvetljenosti nekog objekta simulirana u *DIALux*-u bila verna realnoj, potrebno je tačno definisati boju i teksturu svih površina unutar posmatranog objekta.Na ovaj način se zaobilazi pretpostavka o koeficijentu refleksije površine koja se koristi kod klasičnog proračuna osvetljenja.
- Izbor boje i teksture površina vrši se kroz izbor materijala i njegovih nijansi i to klikom na ikonicu broj 29. Prozor koji se tom prilikom prikazuje ima sledeće opcije:
  - 1. Uzimanje uzorka materijala.
  - 2. Primena materijala na neku površinu.
  - 3. Zamena materijala.
  - 4. Kreiranje boje materijala mešanjem.
  - 5. Kreiranje teksture materijala.
  - 6. Definisanje faktora refleksije.
  - 7. Promena (redefinisanje) faktora refleksije.
  - 8. Izbor materijala.

Kosovska Mitrovica, maj 2022.

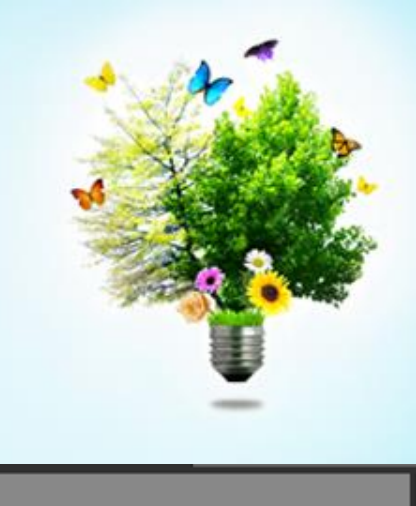

# Materials

Information

No material selected

### Planiranje unutrašnje rasvete-10/40

- Odabir boje zidova, tavanice i podova
- Primer:

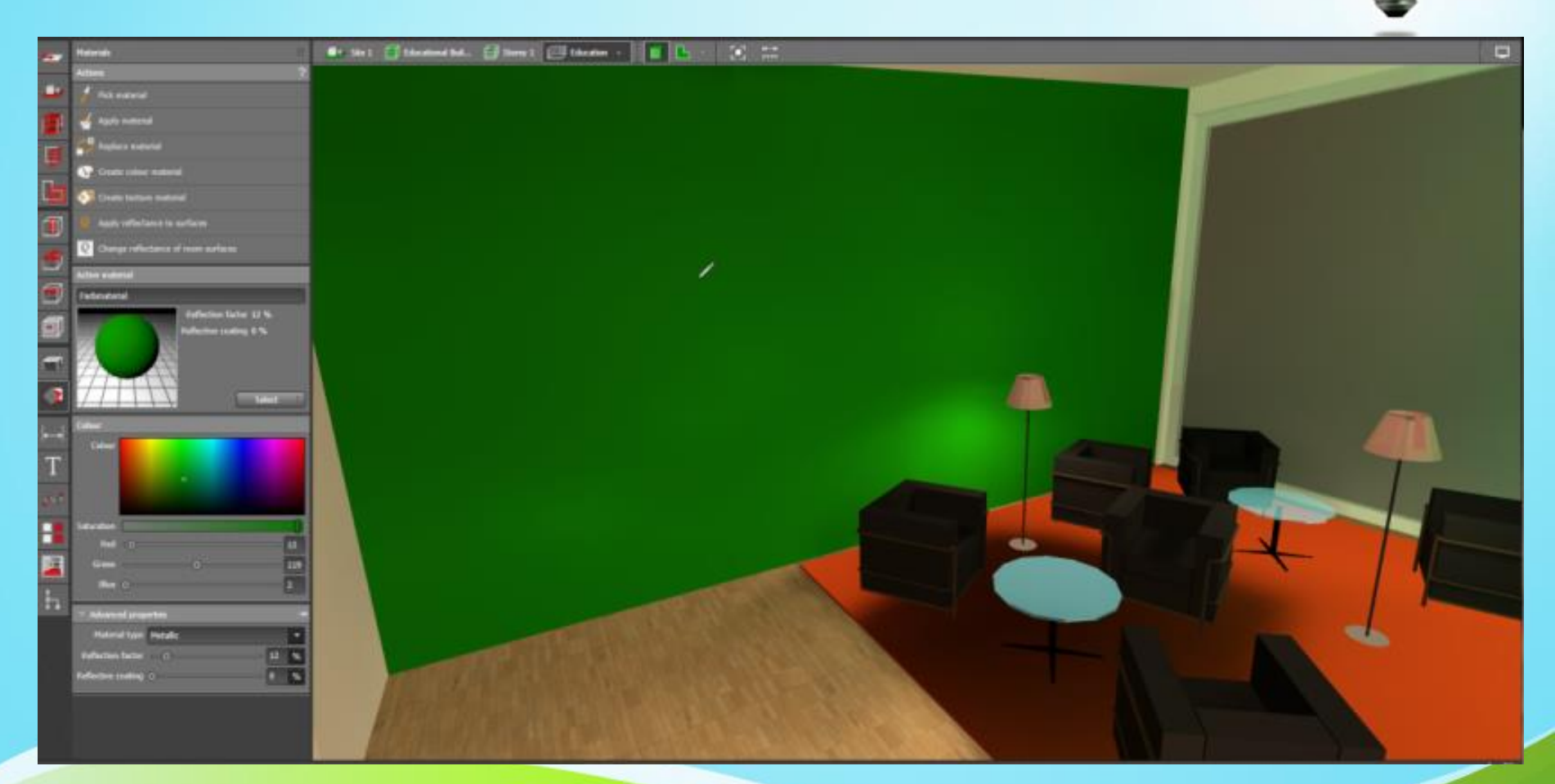

### Planiranje unutrašnje rasvete-11/40

- Primena odgovarajućeg materijala na površinu
- Proces primene odgovarajućeg materijala na površinu biće objašnjen na primeru poda dnevnog boravka. Postupak je isti za sve ostale površine (zidove, plafon i podove ostalih prostorija).
- Postupak promene materijala i boje poda opisan je u sledećim koracima:
  - Kliknuti na opciju Select (tačka 8). Nakon toga otvara se prozor Materials u kojem treba kliknuti na karticu Catalogs. U ponudi su dva *DIALux*-ova kataloga. Dvostrukim klikom se otvori prvi (levi) katalog. Tada se pojavljuje prozor prikazan na narednoj slici. Sa leve strane treba kliknuti na strelicu opcije Indoor i ispratiti niz komandi: Floor ➤ Wood ➤ Strip flooring ➤ Dvostruki klik na Beech wood-20.
  - 2. Kliknuti na ikonicu 2 (prethodni slajd) koja je postala aktivna.
  - 3. Kliknuti levim tasterom bilo gde na površinu poda dnevnog boravka. Tekstura poda će se promeniti.
- Na isti način menja se vrste materijala i boja preostalih površina prema sledećoj tabeli.

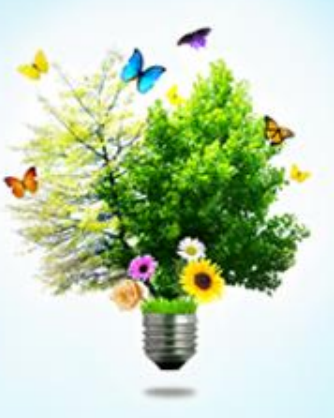

# Planiranje unutrašnje rasvete-12/40

Primena odgovarajućeg materijala na površinu

Elektronski katalog DIALux-a za izbor materijala

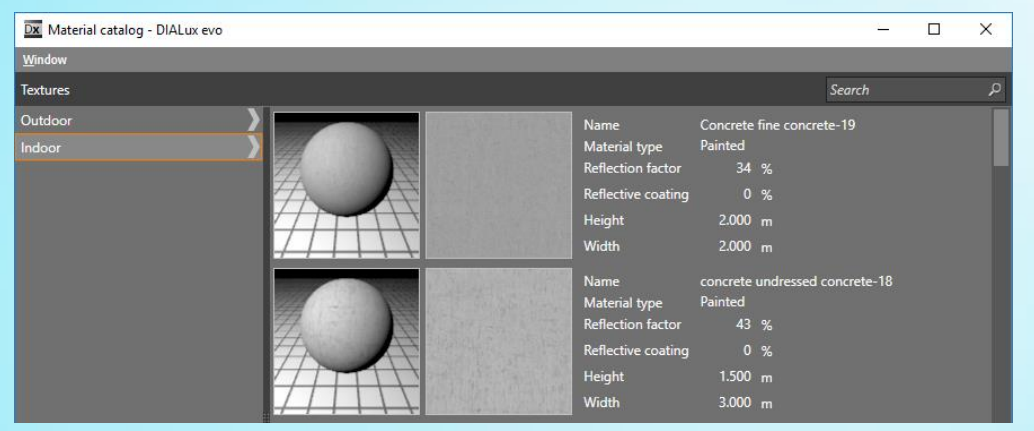

#### Vrste materijala unutrašnjih površina objekta

| Površina                                                                     | Naziv materijala                                   |
|------------------------------------------------------------------------------|----------------------------------------------------|
| Plafoni svih prostorija                                                      | Roughcast plastering white (faktor refleksije 84%) |
| Zidovi dnevnog boravka (svi osim onog na<br>kojem je TV i onog iza sudopere) | Roughcast plastering grey                          |
| Zid dnevnog boravka na kojem je TV                                           | Unshaped stone wall 2                              |
| Zid iza sudopere                                                             | Tiles square, white                                |
| Zidovi hodnika                                                               | Roughcast plastering grey                          |
| Zidovi spavaće sobe                                                          | Structured vinyl                                   |
| Zidovi kupatila                                                              | Blue tiles                                         |
| Podovi kupatila i hodnika                                                    | Tiles black white                                  |
| Pod spavaće sobe                                                             | Beech wood-20                                      |

Kosovska Mitrovica, maj 2022.

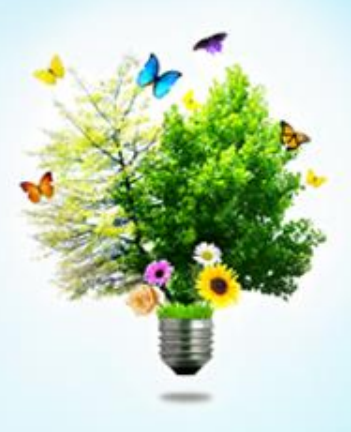

# Planiranje unutrašnje rasvete-13/40

- Primena odgovarajućeg materijala na površinu
- Primer:

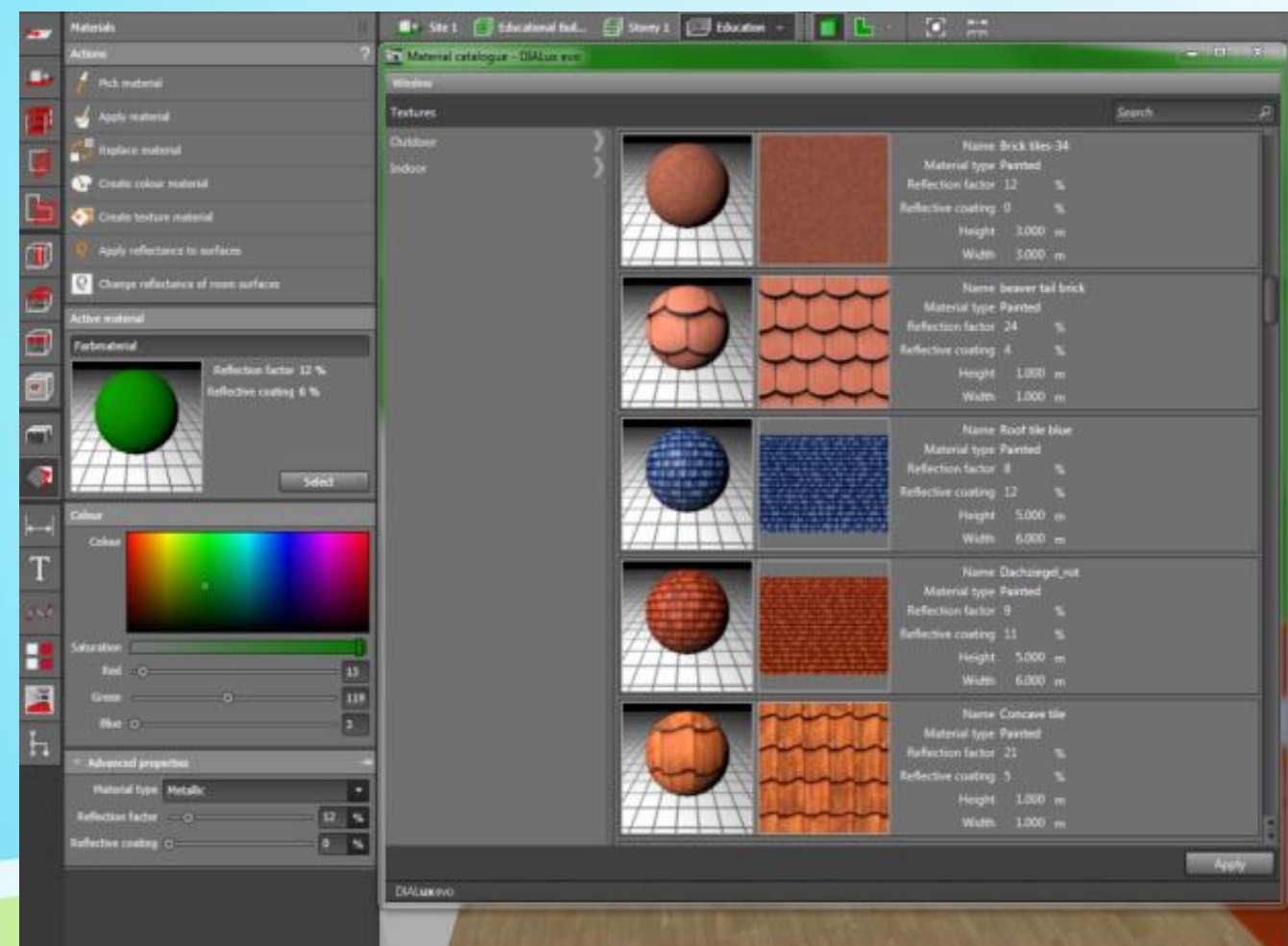

# Planiranje unutrašnje rasvete-14/40

- Ubacivanje izvora svetlosti u prostorije objekta
- Ubacivanje izvore svetlosti i izvršavanje fotometrijskog proračuna vrši se u modu za planiranje osvetljenja koji se aktivira klikom na ikonicu broj 5.
- Tom prilikom se otvara prozor sa sledećim opcijama:
  - 1. Pravougaoni raspored svetiljki;
  - 2. Poligonalni raspored svetiljki;
  - 3. Kružni raspored svetiljki;
  - 4. Linijski raspored svetiljki;
  - 5. Tačkasti raspored svetiljki;
  - 6. Automatski (optimalni) raspored svetiljki;
  - 7. Zamena izabranih izvora svetlosti;
  - 8. Zamena svih izvora svetlosti istog tipa;
  - 9. Ubacivanje svetiljki i defnisanje njihovog rasporeda;

10. Podešavanje karakteristika izabrane svetiljke (svetlosni fluks, snaga, tip sijalice, temperatura boje, itd.);

11. Rotacija svetiljke u zglobu (pod uslovom, da ima mogućnost rotacije);

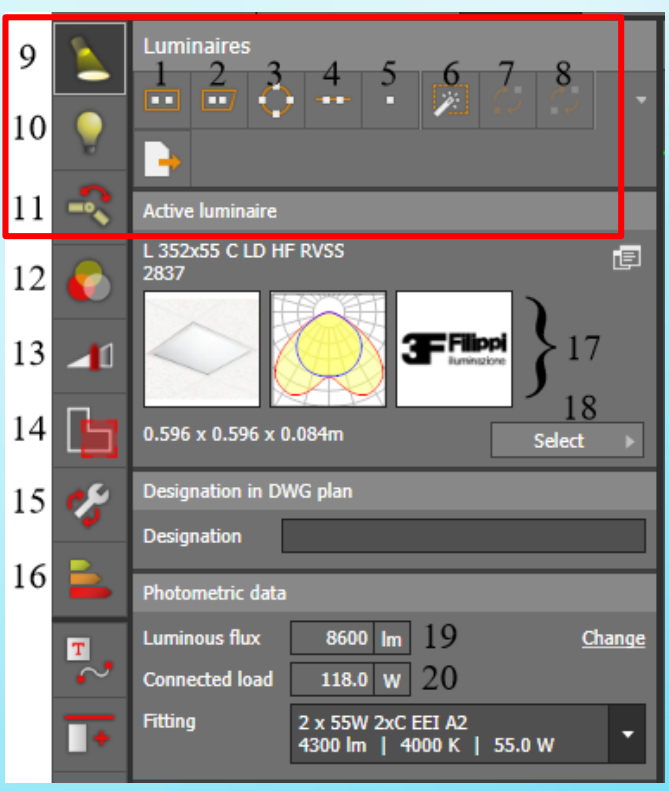

### Planiranje unutrašnje rasvete-15/40

Ubacivanje izvora svetlosti u prostorije objekta

12. Opremanje svetiljki različitim filtrima čime se dobijaju drugačije nijanse boje;

13. Kreiranje različitih scena prostora

(podešavanjem svetlosnog fluksa, drugim tipom i/ili drugačijim rasporedom svetiljki);

14. Izbor tipa prostorije (kancelarija, muzej, itd.);

15. Podešanje faktora održavanja (starenja) svetiljki;

16. Informacije o potrošnji energije i troškovima za osvetljenje;

17. Prikaz tipa svetiljke koji je poslednji izabran iz kataloga proizvođača;

18. Izbor tipa svetiljke iz kataloga proizvođača;

- 19. Svetlosni fluks izabranog izvora svetlosti;
- 20. Električna snaga izabranog izvora svetlosti.

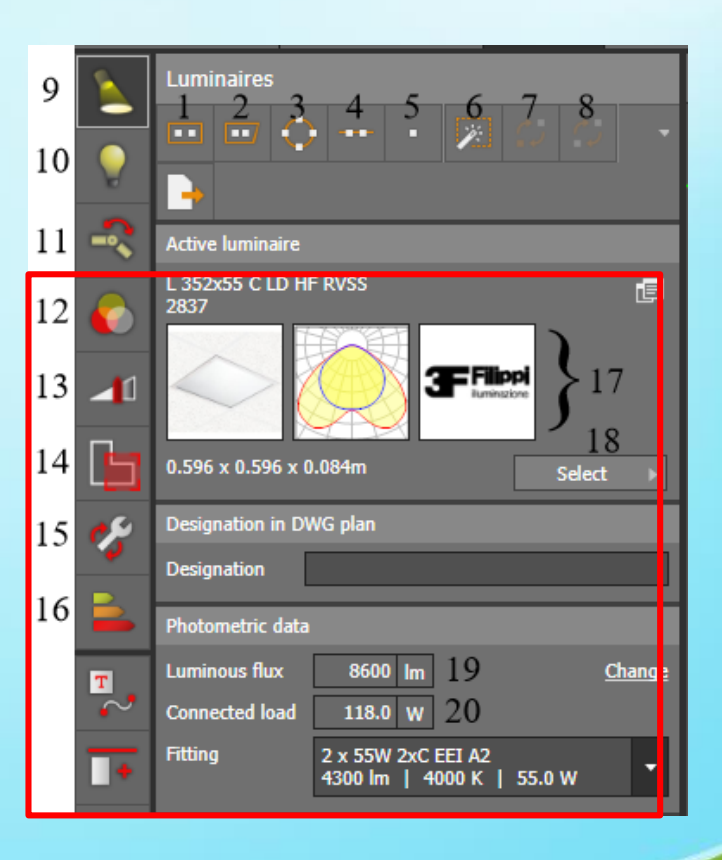

### Planiranje unutrašnje rasvete-16/40

- Ubacivanje izvora svetlosti u prostorije objekta
- Pre izbora izvora svetlosti potrebno je definisati tip svake od prostorija objekta. Standardom su definisane minimalne vrednosti svetlotehničkih kriterijuma koji moraju biti zadovoljeni kako bi projektovano osvetljenje bilo u skladu sa potrebama radnih zadataka koji se obavljaju u određenoj prostoriji.
- Definisanje tipa prostorije vrši se klikom na ikonicu broj 14 iz prethodnog slajda.
- Zatim treba označiti prostoriju, levim klikom (npr. na dnevni boravak). Nakon toga se otvara prozor u kome se mogu definisati neki opšti, konstrukcioni i svetlotehnički kriterijumi vezani za tu prostoriju.

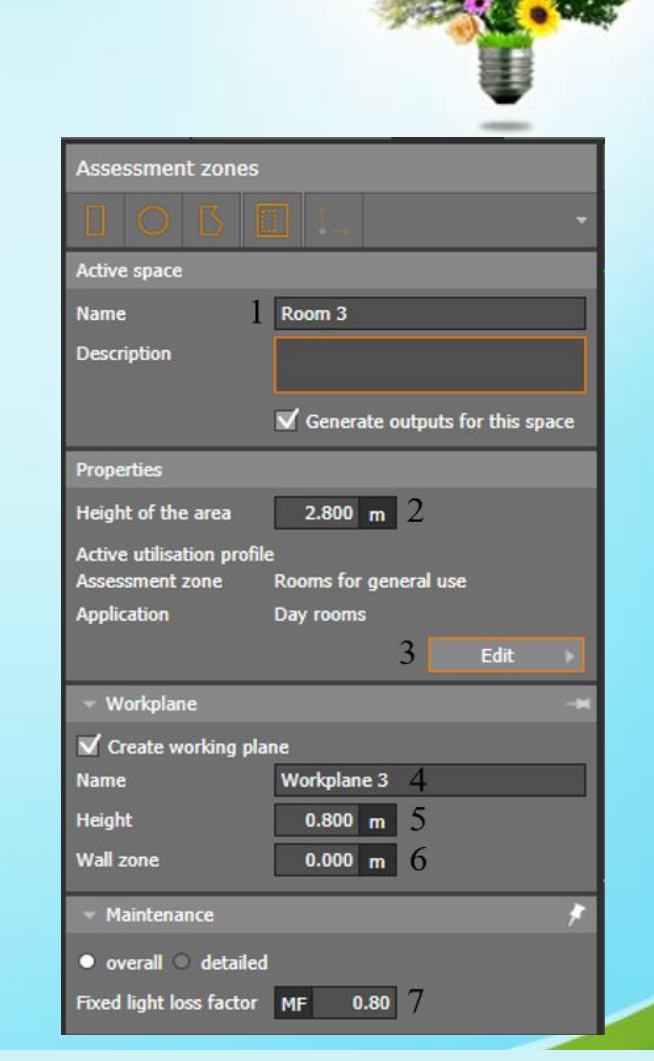

# Planiranje unutrašnje rasvete-17/40

### • Ubacivanje izvora svetlosti u prostorije objekta

- Ove opcije imaju sledeća značenja:
  - 1. Naziv prostorije;
  - 2. Visina prostorije od poda do plafona.;

3. Dugme za izbor tipa prostorije. Podrazumevana prostorija je kancelarija (*Office*);

4. Naziv radne ravni (zamišljena ravan na kojoj se posmatra vrednost osvetljenosti);

5. Visina radne ravni (obično se nalazi na visini 0,8 m od poda jer je to tipična visina radne površine – stola);

6. Zona zidova. Radna ravan se može postaviti neposredno uz zidove a može se udaljiti za neko rastojanje (obično se radna ravan pozicionira tako da je udaljena od zidova za oko pola metra);

7. Izbor faktora starenja izvora svetlosti. Sa eksploatacijom izvora svetlosti slabe njegove karakteristike zbog zaprljanosti i dotrajalosti, zbog čega dolazi do opadanja kvaliteta osvetljenja.

 Pošto se radi o prostoriji dnevnog boravka, kao naziv prostorije u polje označeno brojem 1 treba upisati Dnevni Boravak, a u polje 4 Radna ravan dnevnog boravka.

na prostorija

|   | Assessment zones                                                    |
|---|---------------------------------------------------------------------|
|   |                                                                     |
|   | Active space                                                        |
|   | Name 1 Room 3                                                       |
|   | Description                                                         |
|   | Generate outputs for this space                                     |
|   | Properties                                                          |
|   | Height of the area 2.800 m 2                                        |
|   | Active utilisation profile<br>Assessment zone Rooms for general use |
|   | Aprication Day rooms                                                |
|   | 3 Edit >                                                            |
| Ι | 👻 Workplane 🔤                                                       |
|   | ✔ Create working plane                                              |
|   | Name Workplane 3 4                                                  |
|   | Height 0.800 m 5                                                    |
|   | Wall one 0.000 m 6                                                  |
| 1 | 👻 Maintenance 🔗 🦻                                                   |
|   | ● overall ○ detailed                                                |
|   | Fixed light loss factor MF 0.80 7                                   |

### Planiranje unutrašnje rasvete-18/40

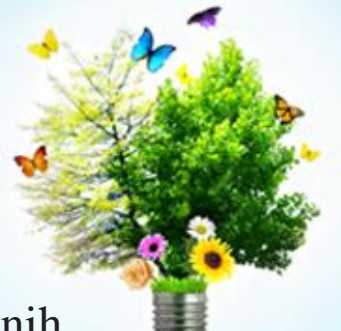

### • Standard BS EN12464-1:2011

- Ovaj standard propisuje minimalne uslove u pogledu osvetljenosti pojedinih prostorija, u zavisnosti od njihove namene . Proračunom osvetljenja moraju se zadovoljiti ovi minimalni uslovi, a pre svega uslovi koji se tiču srednje osvetljenosti. Osim toga, mora se postići odgovarajući kvalitet osvetljenja u pogledu ravnomernosti osvetljenosti, raspodele sjajnosti i ograničenja bleštanja.
- Ravnomernost osvetljenosti se definiše kao odnos minimalne i srednje osvetljenosti.
- Što se tiče raspodele sjajnosti, najbolji način za postizanje odgovarajućeg kvaliteta je izbor većeg broja izvora svetlosti manje snage.
- Ograničenje bleštanja je kategorija koju mora da zadovolji svetiljka, tako da se ovaj parametar kvaliteta osvetljenja zadovoljava izborom odgovarajućeg tipa izvora svetlosti (LED, fluoroscentne, itd.). Bleštanje nastaje ako se u vidnom polju pojavi izvor svetlosti značajno veće sjajnosti od prosečne sjajnosti vidnog polja, na koje je oko bilo adaptirano. Kao mera kvaliteta osvetljenja u pogledu ograničenja bleštanja koristi se jedinstveni pokazatelj bleštanja, poznat kao *UGR* (*Unified Glare Rating*) indeks. Maksimalno dozvoljena vrednost UGR-a za određeni tip prostorije je definisana standardom BS EN12464-1:2011.

# Planiranje unutrašnje rasvete-19/40

### • Izbor tipa prostorije

- Izbor tipa prostorije vrši se klikom na dugme *Edit* označeno brojem 3 na na slajdu 18. Nakon toga otvara se prozor u kome se bira tip prostorije.
   Ovaj postupak opisan je u 2 koraka na primeru dnevnog boravka:
  - 1. U delu *Template selection*, iz padajuće liste treba odabrati opciju *Rooms for general use*;
  - 2. A iz padajućeg menija ispod izabrati opciju *Day rooms* (pošto se razmatra dnevni boravak).
- Sa slike se može videti da je minimalna vrednost srednje osvetljenosti za izabrani tip prostorije 200 lx.
- U polju Uniformity Emin/Em moguće je videti \_\_\_\_\_ vrednost odnosa minimalne i srednje osvetljenosti koji definiše ravnomernost osvetljenosti.
- Ispod, u polju Glare limitation, vidi se maksimalna vrednost UGR indeksa za odabrani tip prostorije.

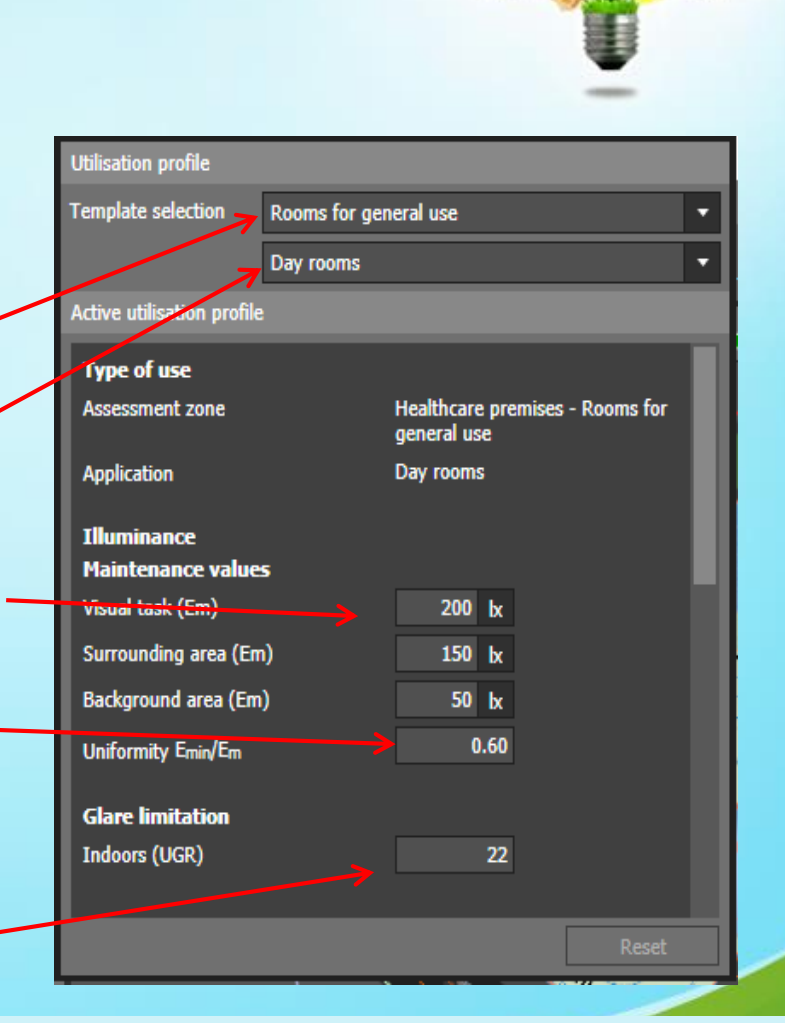

# Planiranje unutrašnje rasvete-20/40

- Izbor tipa prostorije
- Na sličan način kao što je urađeno za dnevni boravak, definišu se tipovi za ostale prostorije objekta. U sledećoj tabeli date su postavke za preostale prostorije objekta koji se ovde razmatra.

| Prostorija   | Naziv radne<br>ravni        | Tip prostorije                       | Bliže definisanje tipa<br>prostorije     |
|--------------|-----------------------------|--------------------------------------|------------------------------------------|
| Hodnik       | Radna ravan<br>hodnika      | Rooms for general use                | Corridors: During the day                |
| Kupatilo     | Radna ravan<br>kupatila     | Rest, sanitation and first aid rooms | Cloakrooms, washrooms, bathrooms, toilet |
| Spavaća soba | Radna ravan<br>spavaće sobe | Rooms for general use                | Day rooms                                |

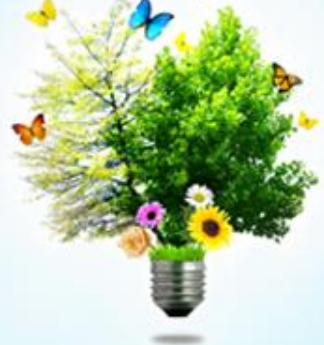

### Planiranje unutrašnje rasvete-21/40

- Elektronski katalog proizvođača izvora svetlosti
- Pre nego što se izaberu izvori svetlosti mora se preuzeti i instalirati elektronski katalog određenog proizvođača koji je podržan od strane DIALuxa. Ovde je instaliran katalog proizvođača PHILIPS.
- Svi proizvođači koji imaju elektronski katalog mogu se pregledati klikom na ikonicu Manufacturer koja se nalazi u liniji iznad radne površine. Il Manufacturer
- Tu se nalaze i informacije o internet sajtu sa koga se mogu skinuti katalozi.

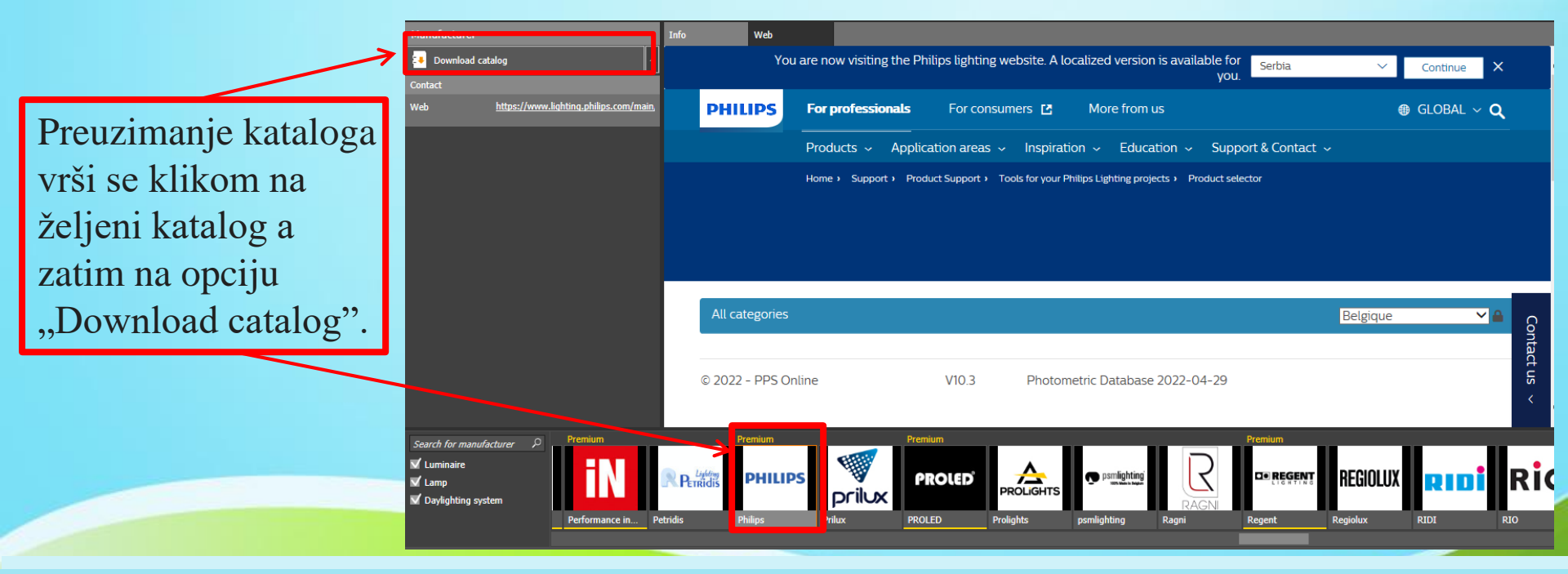

### Planiranje unutrašnje rasvete-22/40

### Izbor i raspored izvora svetlosti

- Nakon preuzimanja i instaliranja kataloga može se pristupiti izboru isvora svetlosti, prateći sledeće korake (izbor kvadratne LED svetiljke snage 25,5 W):
  - 1. Kliknuti na ikonicu broj 9 Select (dugme broj 18 na slajdu 17)≻Dvostruki klik na *Philips*-ov katalog.

| 2. Luminaire Category ≻ Surface mounted ≻                               | Indoor 🏱 SM400CPSD W60 L60 🏱                  |
|-------------------------------------------------------------------------|-----------------------------------------------|
| $1xLED28S/840 \succ Add$                                                |                                               |
| Luminaire Selection - Photometric Database 2021-11-23                   | ? ×                                           |
| PHILIPS                                                                 | INT 🗸 English (international) 🗸 🔊             |
| Choose Luminaire Type                                                   | Selection Mode: Single Multiple               |
| Import from Database Import from File                                   |                                               |
| Luminaire Category Surface mounted                                      | Include:     Include:     Von CLO     Outdoor |
| Housing Optic<br>ISM400C PSD W60L60                                     | Light Source                                  |
|                                                                         |                                               |
| Reset All Reset                                                         | Reset                                         |
| Product                                                                 | Technical Specification                       |
| Selected Luminaire<br>Reference name<br>SM400C PSD W60L60 1 xLED28S/840 |                                               |
| Use Luminaire-specific 3D model Add Add                                 | Export Close                                  |

Kosovska Mitrovica, maj 2022.

### Planiranje unutrašnje rasvete-23/40

### • Izbor i raspored izvora svetlosti

Nakon što je odabrana željena svetiljka potrebno je ispratiti sledeće korake:
 1. kliknuti na ikonicu broj 6;

2. zatim na prostoriju unutar koje se žele rasporediti izvori svetlosti (Za raspored izvora svetlosti koristi se opcija za automatsko raspoređivanje. Na isti način primenuju se i opcije za manuelno raspoređivanje);

3. kliknuti na dugme *Entire project* i sačekati da se izvrši fotometrijski proračun.

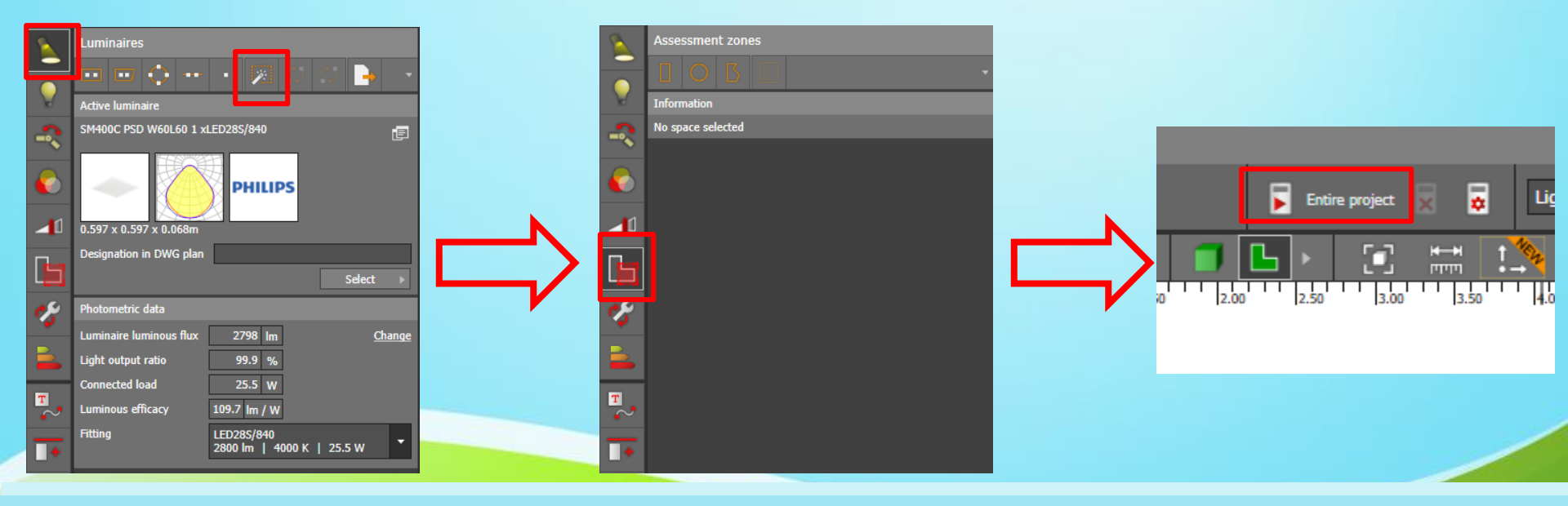

# Planiranje unutrašnje rasvete-24/40

- Rezultati proračuna
- Kada program izvrši proračun, sa desne strane radne površine pojavljuju se rezultati.
   Gde se mogu videti nazivi prostorija i radnih ravni, srednja vrednost osvetljenosti za svaku prostoriju, kao i odnos minimalne i srednje osvetljenosti.
- Zeleni i crveni kvadratići predstavljaju indikatore o ispunjenosti svetlotehničkih zahteva.
- Dodatne informacije u pogledu maksimalne i minimalne osvetljenosti, odnosa između minimalne i srednje osvetljenosti, kao i odnosa minimalne i maksimalne osvetljenosti mogu se dobiti klikom na strelicu usmerenu nadesno za odgovarajuću prostoriju.

|                           |                       | Results overview                  |          |         |                    |                        |                    |
|---------------------------|-----------------------|-----------------------------------|----------|---------|--------------------|------------------------|--------------------|
| Kao što se vidi, srednja  |                       | Search P                          |          |         |                    |                        |                    |
| vrednost osvetljenosti za |                       | 🐟 🔻 🔲 Dnevni boravak              |          |         |                    |                        |                    |
| hodnik je 89.8 lx, a      |                       | 📀 🔻 👍 Radna ravan dnevnog boravka |          | 0 -     | 👍 Radna rava       | n hodnika              |                    |
| trebalo bi da bude iznad  |                       | → 🗄 341 k                         | 0.43 🛃 🗖 |         |                    | 89.8 b                 | 0.08               |
| 100 lx. Zbog toga su      | $\mathbf{\mathbf{N}}$ | Hodnik                            |          |         | Workplane (P       | erpendicular illuminan | ce)                |
| kvadratići kod ove        |                       | 89.8 k                            | 0.08 27  |         | Average            | Actual<br>89.8 bx      | Target<br>≥ 100 bx |
| prostorije crveni         |                       | ⊘ ▼ □ Kupatilo                    |          | <b></b> | Min                | 6.94 k                 |                    |
| prostorije erveni.        |                       | 📀 🔻 👍 Radna ravan kupatila        | •        |         | Max<br>Min/average | 186 bx<br>0.08         |                    |
|                           |                       | → 🗄 283 k                         | 0.58 🛃 🗖 |         | Min/max            | 0.04                   | -                  |
|                           |                       | ⊘ ▼ □ Spavaća soba                |          |         | Parameter          |                        |                    |
|                           |                       | Kadna ravan spavače sobe          | 0.57     |         | Height             | 0.00 m                 |                    |

### Planiranje unutrašnje rasvete-25/40

| Rezultati p                                                                                                    | rorač                    | una              |                         | 7       | 1                                                                        |
|----------------------------------------------------------------------------------------------------|--------------------------|------------------|-------------------------|---------|--------------------------------------------------------------------------|
| Primer 1:                                                                                                    |                          |                  |                         |         |                                                                          |
| ФТН КОСОВСКА МИТРОВИЦА 9/12/2020<br>КОСОВСКА МИТРОВИЦА / НОВА ЗГРАДА / НИВЕРЗИТЕТА / ПРВИ СПРАТ / СТГ / Вилинир                  | ,                        | Ľ                | DIALUX                  |         |                                                                          |
| CT7                                                                                                    |                          |                  |                         | Work    | splane                                                                   |
|                                                                                                    |                          |                  |                         | Sur     | face Result                                                              |
| Dearance height: 3.100 m, Reflection factors: Ceiling 70.0%, Walls 50.0%                                                         | s, Floor 20.0%, Light lo | ss factor: 0.80  |                         | 1 Wo    | rkplane (CT7) Perpendicular illuminance (<br>Height: 0.800 m, Wall zone: |
| Surface Result Average (                                                                                                    | Target) Min Max Min      | laverage Min/max |                         |         |                                                                          |
| 1 Workplane (CT7) Perpendicular illuminance (adaptive) [ki] 557 (a 500<br>Height: 0.800 m, Wall zone: 0.000 m                    | i) 291 705 0.52          | 2 0.41           |                         | # Lun   | ninaire                                                                  |
|                                                                                                    |                          |                  |                         | Phi     | lips - RC127V W60L60 1 xLED36S/840 OC                                    |
| V Luminaire                                                                                                    | Φ(Luminaire) [Im]        | Power [W]        | Luminous efficacy [imW] | Tot     | al via all luminaires                                                    |
| Total via al luminaires                                                                                                    | 32391                    | 324.0            | 100.0                   | Lightin | g power density: 9.28 W/m <sup>2</sup> = 1.66 W/m <sup>2</sup> /1        |
| ighting power density: 9.28 W/m <sup>2</sup> = 1.88 W/m <sup>2</sup> /100 kx (Floor area of room                                 | 34.93 m²)                |                  |                         | Consu   | mption: 780 - 1150 kWh/a of maximum 125                                  |
| Consumption: 780 - 1150 kWh/a of maximum 1250 KWh/a<br>The energy consumption quantities do not take into account light scenes a | and their dimming level  | s.               |                         | The er  | nergy consumption quantities do not take in                              |
|                                                                                                    | -                        |                  |                         |         |                                                                          |

### 1 Average (Target) Min Max Min/average Min/max luminance (adaptive) [lx] 557 (≥ 500) 291 705 0.52 0.41 Wall zone: 0.000 m Φ(Luminaire) [Im] Power [W] Luminous efficacy [Im/W] 3599 36.0 100.0 32391 324.0 100.0 .66 W/m²/100 lx (Floor area of room 34.93 m²)

aximum 1250 kWh/a

o not take into account light scenes and their dimming levels.

#### Kosovska Mitrovica, maj 2022.

# Planiranje unutrašnje rasvete-26/40

Rezultati proračuna

### Primer 2:

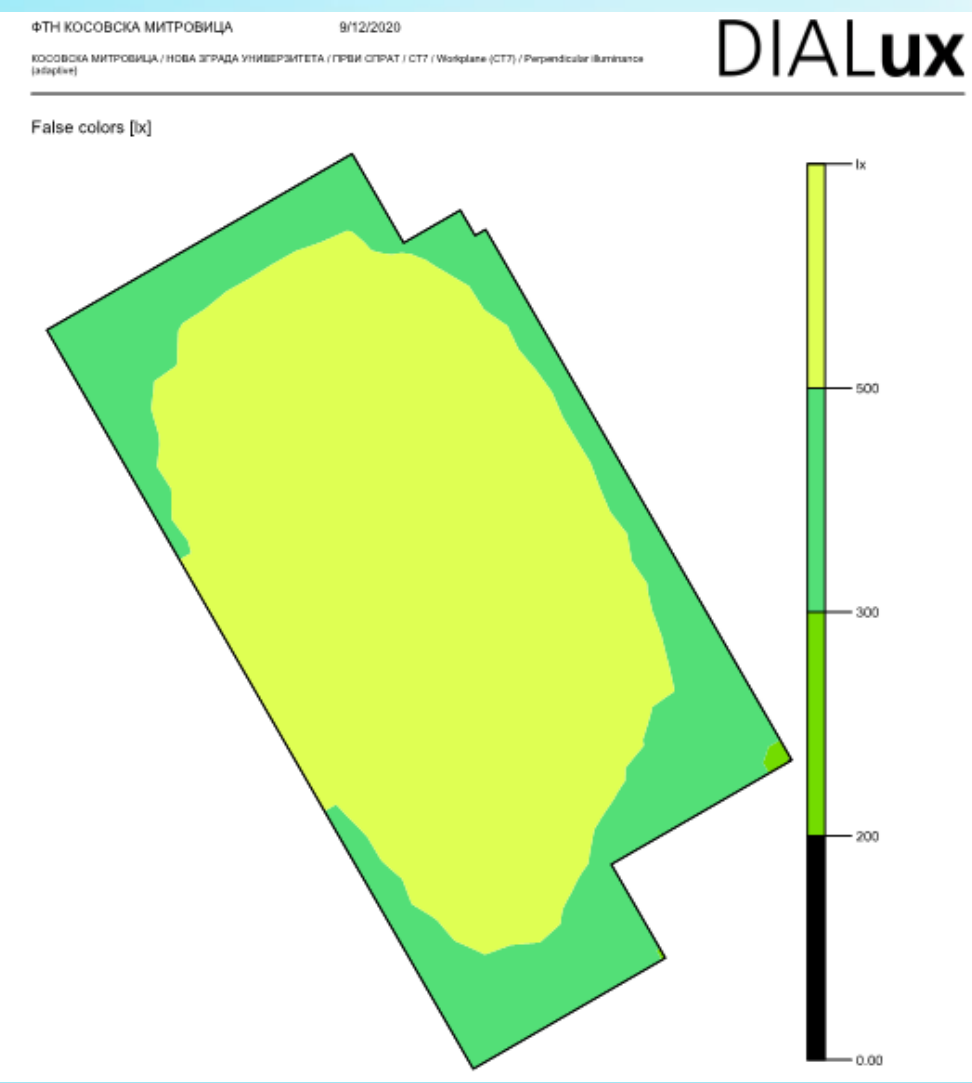

Kosovska Mitrovica, maj 2022.

# Planiranje unutrašnje rasvete-27/40

- 3D prikaz Rezultata proračuna
- Kada se klikne na ikonicu br 12 🚺 dobija se 3D prikaz rezultata.
- Na radnoj površini se pojavljuje 3D prikaz objekta, gde je vizuelno predstavljen izgled svake prostorije u režimu uključenog svetla, zajedno sa rasporedom svetiljki i linijama istog nivoa osvetljenosti.

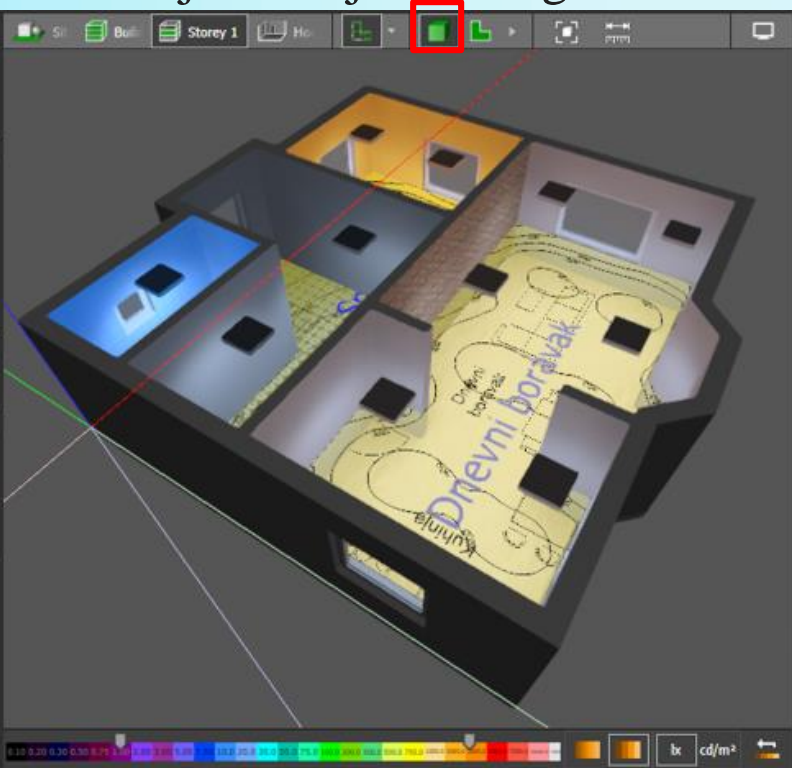

# Planiranje unutrašnje rasvete-28/40

• 3D prikaz Rezultata proračuna

### Primer:

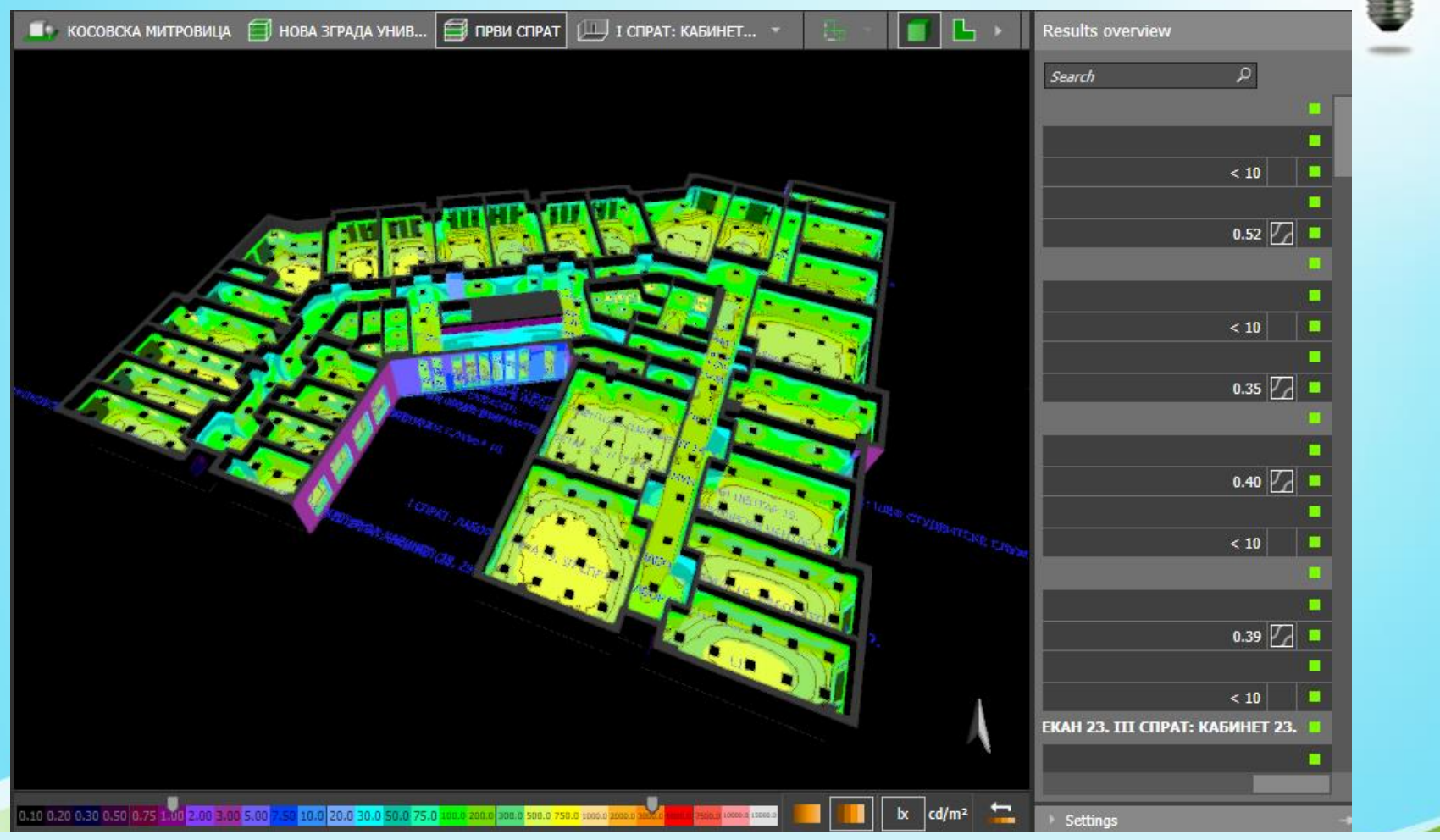

Kosovska Mitrovica, maj 2022.

# Planiranje unutrašnje rasvete-29/40

- Popravka srednje osvetljenosti prostora
- Na osnovu rezultata očigledno je da se izvor svetlosti u hodniku mora promeniti ili se mora dodati još jedan. Shodno tome, odabraće se druga opcija (dva izvora svetlosti).
- Da bi se to uradilo treba ispratiti sledeće korake:
  - 1. Obrisati izvor svetlosti iz hodnika.
  - 2. kliknuti na ikonicu broj 13 (slajd 4).
  - 3. zatim kliknuti na ikonicu broj 1 (slajd 16).
  - 4. nacrtati pravougaonik ne obuhvatajući deo gde se nalazi stepenište i to po istom principu po kome se formiraju sobe (u modu 2D prikaza odozgo).
- U oblasti *Grid lines*, za vrednost X treba ukucati 2, a za Y ostaviti vrednost 1. U hodniku se tada pojavljuju dva izvora svetlosti. Ponovo se izvršava fotometrijski proračun i prate rezultati proračuna sa desne strane.

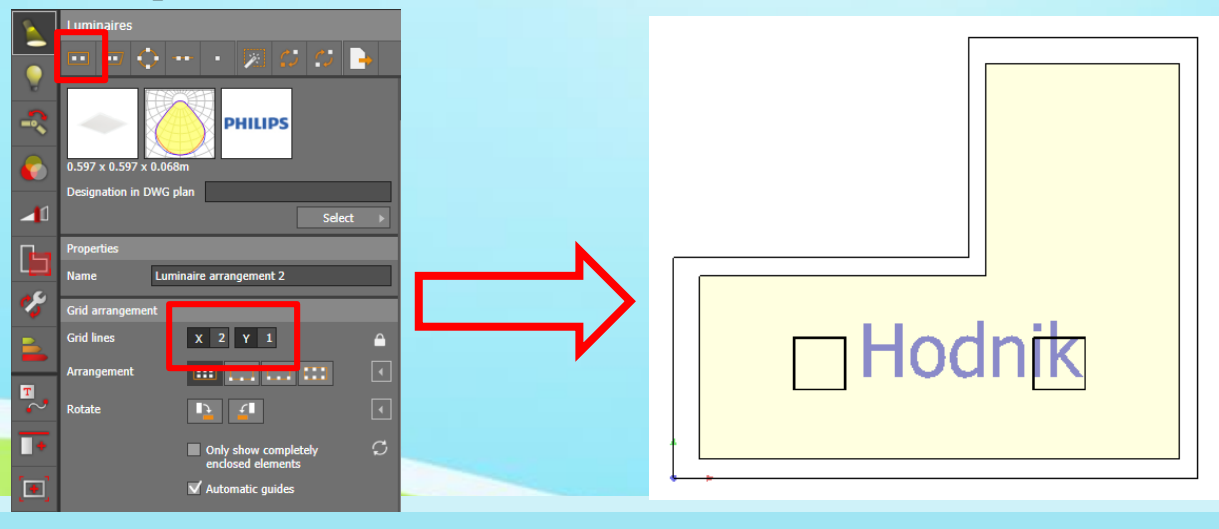

# Planiranje unutrašnje rasvete-30/40

### Popravka ravnomernosti osvetljenosti

- Ako se pogledaju vrednosti ravnomernosti osvetljenosti, vidi se da nakon ubacivanja druge svetiljke u hodnik, za dnevni boravak, hodnik, kupatilo i spavaću sobu one iznose redom 0,43; 0,16; 0,58 i 0,57. Dok su minimalne vrednosti ravnomernosti osvetljenosti za pomenute prostorije redom 0,6; 0,4; 0,4 i 0,6. Očigledno je da je samo za kupatilo vrednost odgovarajuća.
- Generalno, problem ravnomernosti osvetljenosti je izražen u prostorijama nepravilnog oblika, sa tamnim džepovima koji se mogu formirati iza stubova, u uglovima i sl.
- Problem neravnomernosti osvetljenosti u razmatranom slučaju za hodnik biće rešen drugačijim pozicioniranjem svetiljki. Nakon izvršenja fotometrijskog proračuna sa ovim rasporedom svetiljki, vrednosti ravnomernosti osvetljenosti za dnevni boravak, hodnik, kupatilo i spavaću sobu redom iznose 0.62, 0.42, 0.62 i 0.62, što je zadovoljavajuće

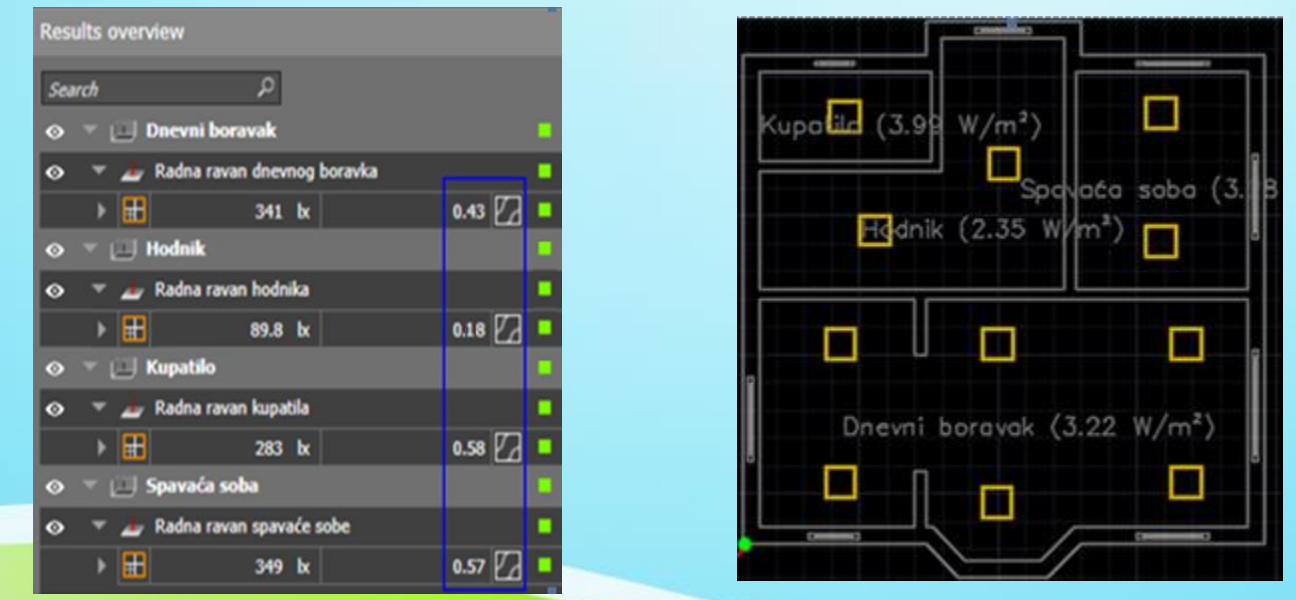

### Planiranje unutrašnje rasvete-31/40

- Određivanje UGR indeksa
- Da bi se odredio UGR indeks prvo je potrebno definisati površinu (ili tačku) za koju se on računa. Ovaj postupak vrši se klikom na ikonicu broj 6. da Calculation objects
- Nakon toga otvara se prozor sa leve strane radne površine koji izgleda kao na sledećoj slici.

Pomoću prve tri opcije (*Draw rectangular calculation object*, *Draw polygonal calculation object* i *Place calculation object*) moguće je formirati pravougaonu površinu, poligonalnu površinu ili postaviti tačku na kojoj će se računati fotometrijski parametri.

Konkretno, ako se želi odrediti *UGR* indeks za dnevni boravak, treba prvo kliknuti na opciju *Draw polygonal calculation object*, zatim formirati unutrašnje ivice dnevnog boravka i na kraju isključiti sve opcije u delu *Calculation parameters* osim opcije *Unified Glare Rating (UGR)*.

Sa desne strane u prozoru *Results overview*, u delu za **Dnevni boravak** pojaviće se sledeće polje:

Calculation surface 1

|   | File E | idit Insert View ?                                 |    |
|---|--------|----------------------------------------------------|----|
|   |        | 🗢 😳 🛅 Construction 😩 Light 🏄 Calculation objects 📕 | Ex |
|   | 4      | Calculation objects                                |    |
|   |        | Draw rectangular calculation object                | •  |
|   |        | Draw polygonal calculation object                  |    |
|   | m      | Place calculation object                           |    |
| _ |        | L' (a) Liones                                      |    |
|   |        | False colors                                       |    |
|   |        | Value chart                                        |    |
|   | -      | Delete diagrams                                    |    |
|   | -      | 🐮 Results on surface                               |    |
|   |        | No Draw restangular cutout                         |    |
|   |        | Se. Draw polygonal cutout                          |    |
|   | in.    | Active calculation object                          |    |
|   |        | Calculation surface                                |    |
|   |        |                                                    |    |
|   |        | Select >                                           |    |
|   |        | Calculation parameters                             |    |
|   |        |                                                    |    |
|   |        | Perpendicular illuminance                          |    |
|   |        | Height offset 0.000 m                              |    |

Kosovska Mitrovica, maj 2022.

### Planiranje unutrašnje rasvete-32/40

- Određivanje UGR indeksa
- Primer 1:

| І СПРАТ: ЛАБОІ | РАТОРИЈА   | 19. III CNP | АТ: ЛА        | БОРАТОР       | РИЈА 18. |  |  |
|----------------|------------|-------------|---------------|---------------|----------|--|--|
| · .            | - <u>.</u> | · .         |               | •             | ]        |  |  |
|                | · +        | · · ·       | - ·<br>·<br>1 |               |          |  |  |
|                | •          | · ·         | ·<br>·        | · ·           |          |  |  |
| · · ·          | •          | • •         | ] ·           | 1∐ °<br>• • • |          |  |  |
|                |            | Ċ           | ] [           |               |          |  |  |
|                |            |             |               |               |          |  |  |

Kosovska Mitrovica, maj 2022.

### Planiranje unutrašnje rasvete-33/40

- Određivanje UGR indeksa
- Primer 2:

ФТН КОСОВСКА МИТРОВИЦА

KOCOBICKA MUTPOBIALA / HOBA SITPADA VHUBEPSIVITETA / ПРВИ СПРАТ / I СПРАТ: ЛАБОРАТОРИЈА 19. III СПРАТ: ПАВОРАТОРИЈА 18. I Caladatice safice: 11 / UCR.

9/12/2020

DIAL**ux** 

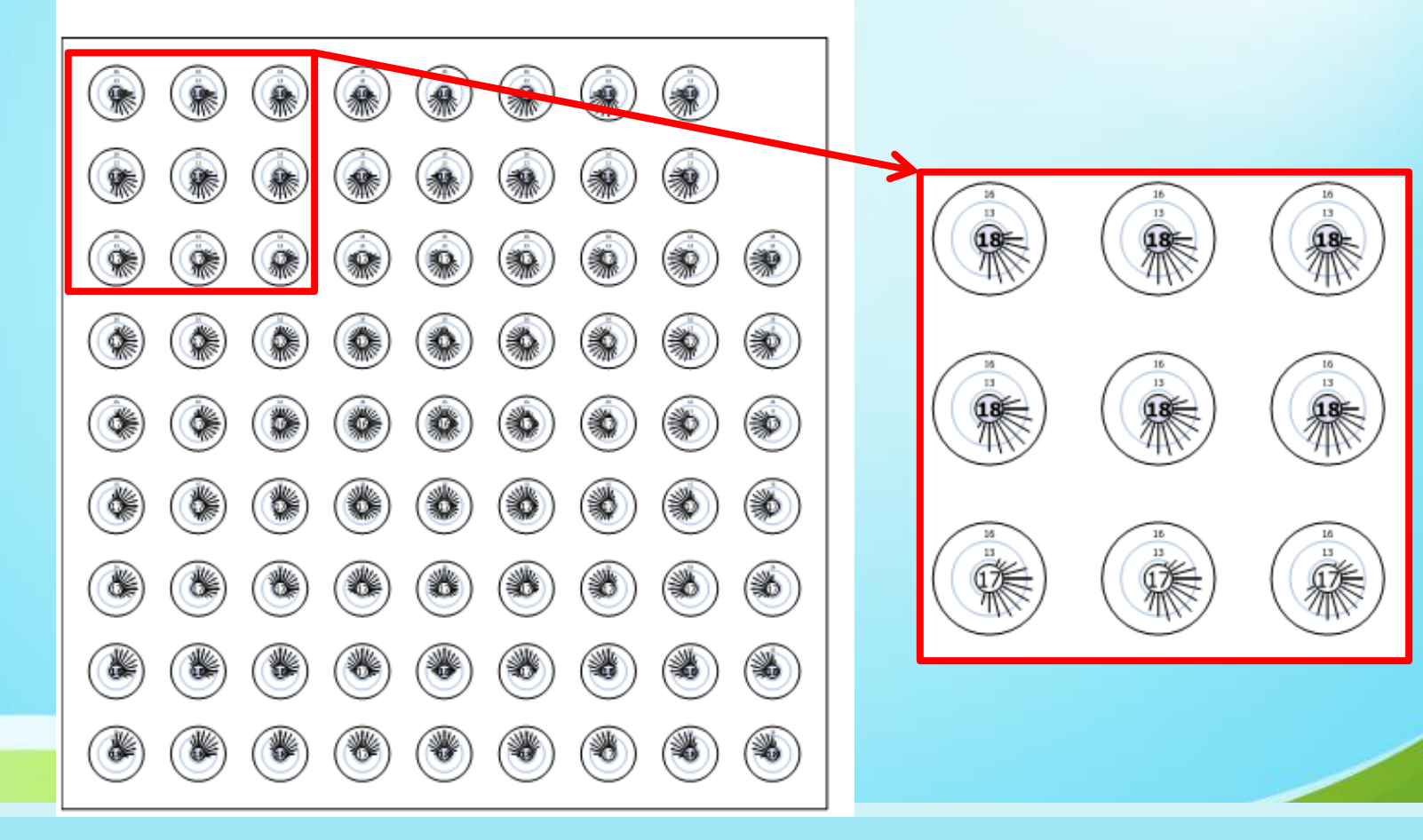

# Planiranje unutrašnje rasvete-34/40

### • Izvoz crteža u dwg formatu

- Izvoz crteža u dwg formatu je moguće pokrenuti klikom na ikonicu označenu brojem 7.
- Tom prilikom sa leve strane radne površine pojavljuje se prozor sa sledećim opcijama:

 Generisanje slika objekta iz različitih perspektiva koje se mogu sačuvati i kasnije ubaciti u dokumentaciju projekta.
 Praćenje putanje svetlosti kao piksela u ravni slike i simuliranje efekata susreta svetlosti sa virtuelnim objektima.

- 3. Priprema crteža za izvoz.
- 4. Izvoz crteža kao novog fajla.

5. Izvoz crteža kao postojećeg fajla (onaj koji je uvezen kao osnova u dwg formatu iz *AutoCAD*-a).

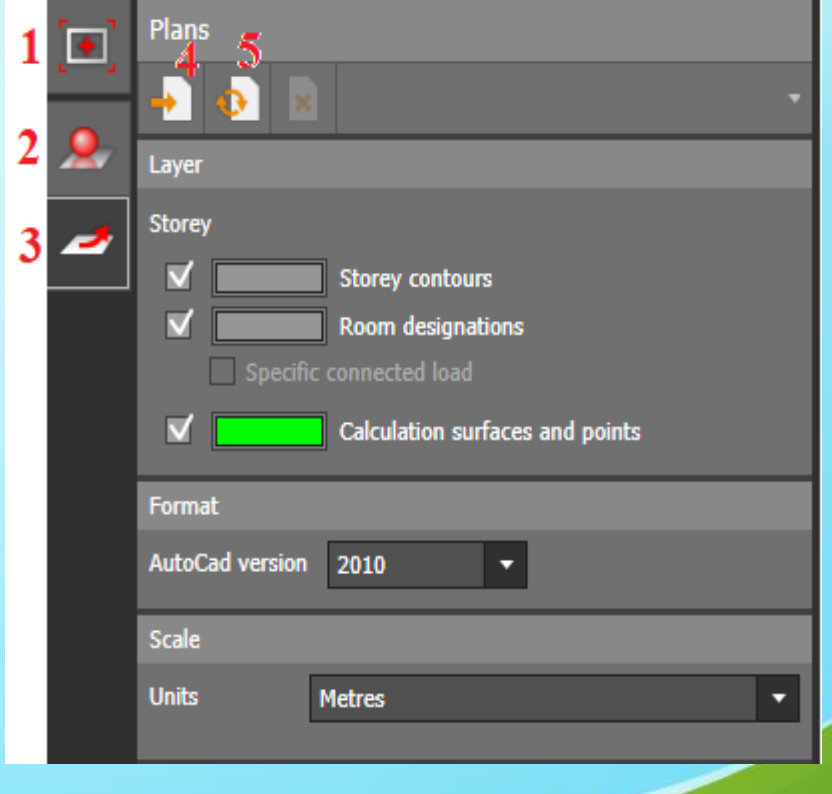

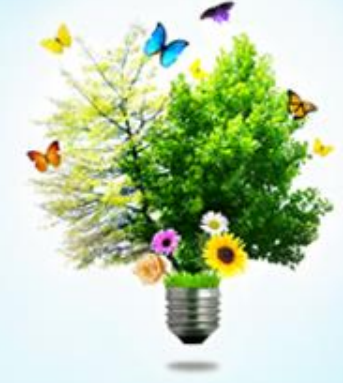

Kosovska Mitrovica, maj 2022.

# Planiranje unutrašnje rasvete-35/40

### • Snimanje i štampanje projekta

- Priprema dokumenta za štampanje ili čuvanje u *pdf* formatu vrši se klikom na ikonicu broj8.
- Postupak izbora rezultatima fotometrijskog proračuna koji se žele štampati ili sačuvati u pdf formatu i najbitniji koraci pripreme dokumenata za štampanje dati su na slici.

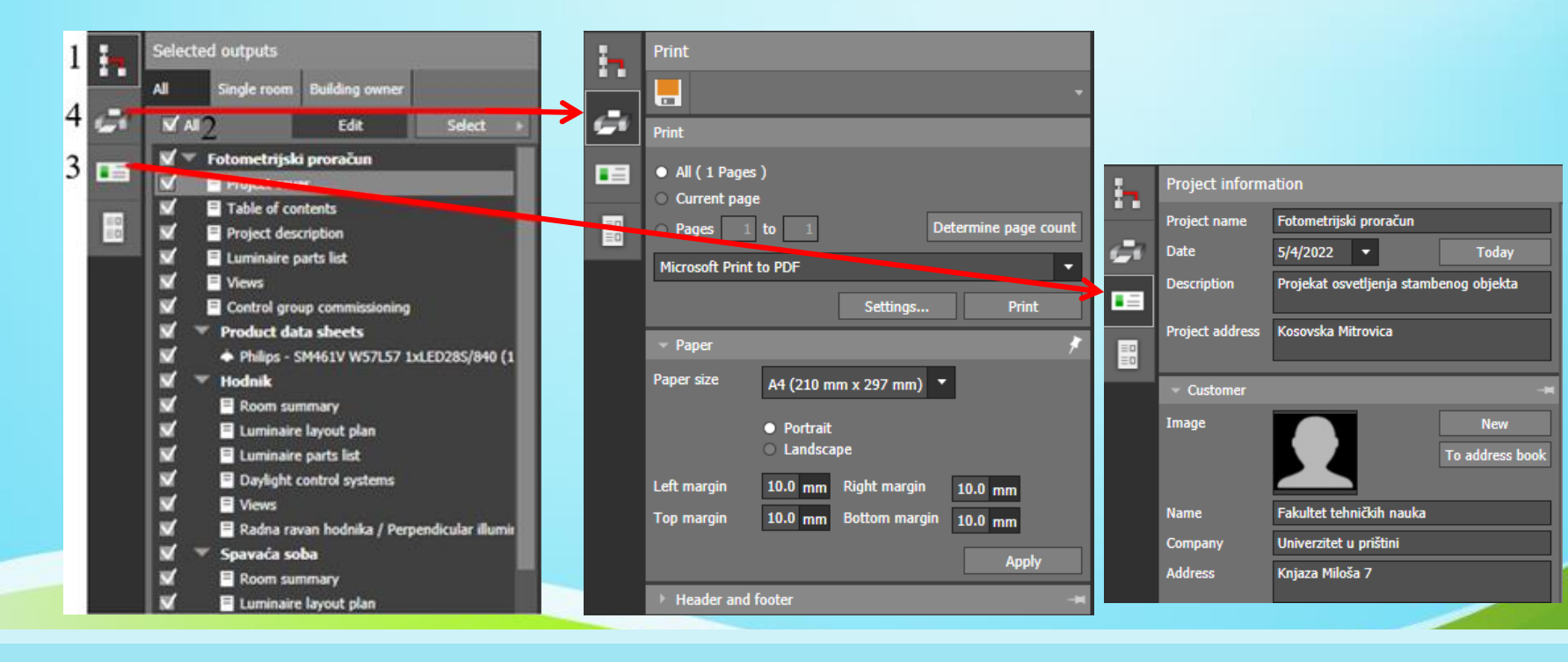

# Planiranje unutrašnje rasvete-36/40

- Snimanje i štampanje projekta
- U okviru koraka 1 sa prethodne slike moguće je odabrati dokumenta koja će se pojaviti u projektu (štampanoj ili elektronskoj verziji). Ovde je čekirana opcija *All* (broj 2) koja se pojavljuje nakon klika na dugme *Edit*.
- U drugom koraku pre formiranja konačnog *pdf* fajla ili štampanja, treba upisati osnovne informacije o projektu, naručiocu projekta i projektantu koje će se pojaviti na prvoj strani – ikonica broj 3.
- U trećem koraku, treba odabrati opciju za štampanje (broj 4) i pritisnuti dugme označeno brojem 5. Sada se pojavljuju sve strane projekta, a ne samo prva.
- Takođe *DIALux* nudi mogućnost ubacivanja slika renderinga objekta iz različitih perspektiva u fajl za štampanje. Da bi se to postiglo, potrebno je prvo pomoću ikonice označene brojem 32 napraviti fotografije objekta. Kasnije, klikom na ikonicu koja se nalazi u liniji iznad radne površine, ubaciti slike na odgovarajuću stranu dokumenta.

# Planiranje unutrašnje rasvete-37/40

- Snimanje i štampanje projekta
- Primer 1: Luminarie list

| <b>i</b> - | Selected outputs                                                                                                    | 🏹 Configure page (F2) | <b>Q Q</b> 90%  | ⊠ · <b>⊟</b> · <b>≡</b>                                                                                                    | Search                                                     | 🎵 م |
|------------|----------------------------------------------------------------------------------------------------|-----------------------|-----------------|----------------------------------------------------------------------------------------------------|------------------------------------------------------------|-----|
|            | Technical planner Technical planner Building owner                                                                                                    |                       |                 |                                                                                                    |                                                            |     |
| 67         | Edit Select ▶                                                                                                    |                       | ФТН KOCOBCI     | КА МИТРОВИЦА 9/12/2020                                                                                                    |                                                            |     |
|            | ФТН КОСОВСКА МИТРОВИЦА                                                                                                    |                       | ФТН КОСОВСКА М  | ИТРОВИЦА / Luminaire list                                                                                                    | DIALUA                                                     |     |
|            | Content                                                                                                    |                       | ФТН КОС         | ОВСКА МИТРОВИЦА                                                                                                    |                                                            |     |
| =0         | E Luminaire list                                                                                                    |                       | Quantity        | Luminaire (Luminous emittance)                                                                                                    |                                                            |     |
|            | Control groups                                                                                                    |                       | 2               | ARLIGHT LTD.STI DGATU.160.27.40.50 DG 1016<br>ATU-27W-4K-50D                                                                                                    |                                                            |     |
|            | <ul> <li>Product data sheets</li> <li>ARLIGHT LTD.STI DG 1016 ATU-27W-4K-50I</li> <li>Philips - DN130B D217 1xLED20S/840 (1xLED2</li> <li>Philips - RC127V W60L60 1 xLED36S/840 OC (1)</li> <li>CCT</li> <li>Summary</li> </ul>               |                       |                 | Luminous emittance 1<br>Fitting: 1X.ao SAY<br>Absolute photometry<br>Luminaire luminous flux: 2958 lm<br>Power: 26.7 W<br>Luminous efficacy: 111.0 lm/W<br>Colorimetric data<br>1xLeo SAY: CCT 4000 K, CRI 80                                                                                               |                                                            |     |
|            | <ul> <li>Luminaire layout plan</li> <li>Luminaire list</li> <li>Daylight control systems</li> <li>Views</li> <li>Calculation surfaces</li> <li>Workplane (CT7) / Perpendicular illuminance (a</li> <li>Calculation surface 2 / UGR</li> </ul> |                       | 32              | Philips - DN130B D217 1xLED20S/840<br>Luminous emiltance 1<br>Fitting: 1xLED20S/840/-<br>Light output ratio: 91.13%<br>Lamp luminous flux: 2500 lm<br>Luminaire luminous flux: 2278 lm<br>Power: 22.0 W<br>Luminous efficacy: 103.6 lm/W<br>Colorimetric data<br>1xLED20S/840/-: CCT 3000 K, CRI 100        |                                                            |     |
|            | F524<br>Summary<br>Luminaire layout plan<br>Luminaire list<br>Daylight control systems<br>Views<br>Control systems                                                                                                    |                       | 248             | Philips - RC127V W60L60 1 xLED36S/840 OC<br>Luminous emittance 1<br>Fitting: 1xLED36S/840/05<br>Light output ratio: 99.96%<br>Lamp Liminous flux: 3500 Im<br>Luminaire luminous flux: 3599 Im<br>Power: 36.0 W<br>Luminous efficacy: 100.0 Im/W<br>Colorimetric data<br>1xLED36S/840/-: CCT 3000 K, CRI 100 |                                                            |     |
|            | Search P                                                                                                    |                       | Total lamp lumi | nous flux: 978716 lm, Total luminaire luminous flux: 97136                                                                                                    | 64 lm, Total Load: 9685.4 W, Luminous efficacy: 100.3 lm/W |     |

Kosovska Mitrovica, maj 2022.

### Planiranje unutrašnje rasvete-38/40

- Snimanje i štampanje projekta
- Primer 2: Luminarie

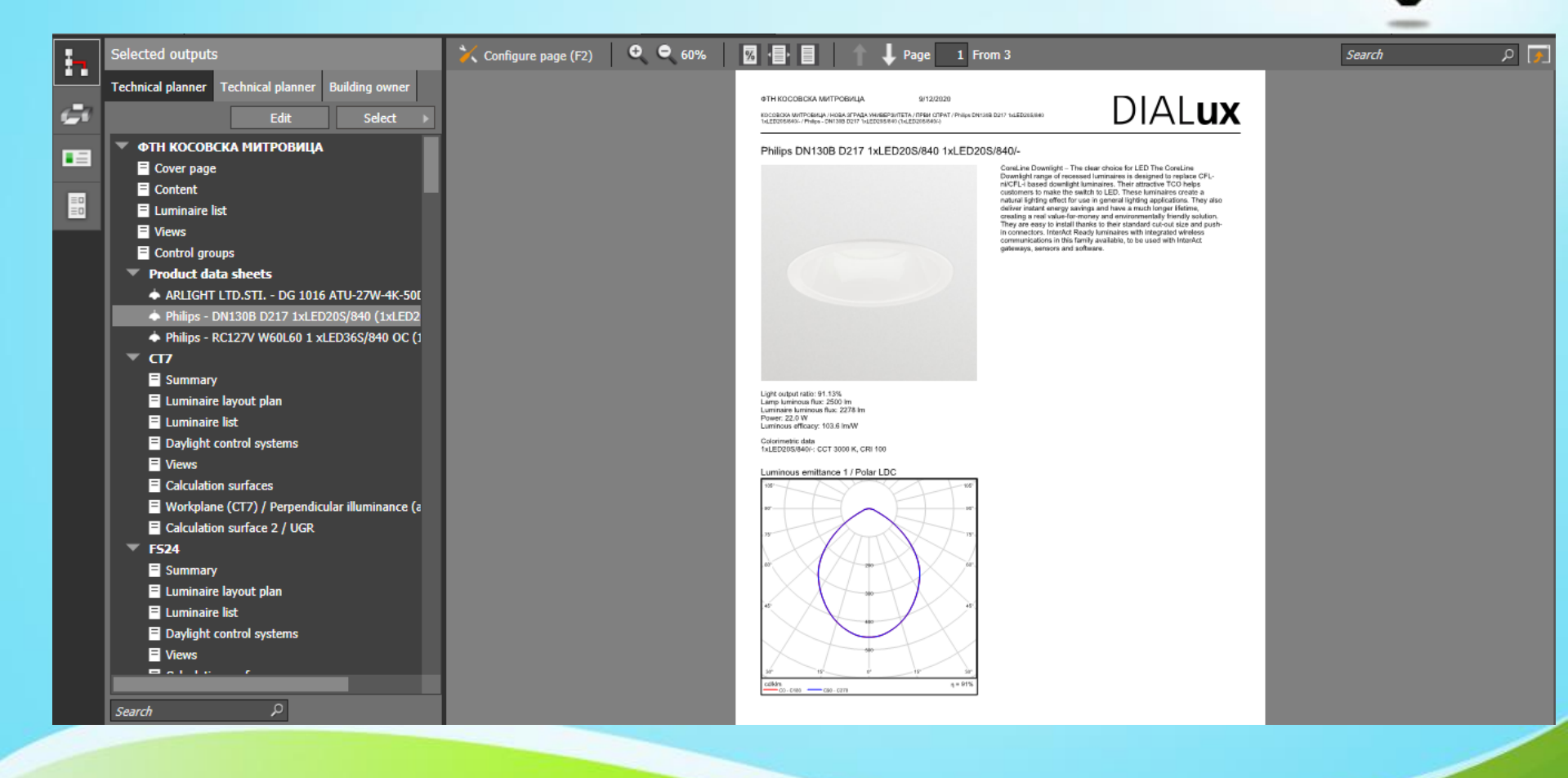

Kosovska Mitrovica, maj 2022.

### Planiranje unutrašnje rasvete-39/40

- Snimanje i štampanje projekta
- Primer 3: Summary

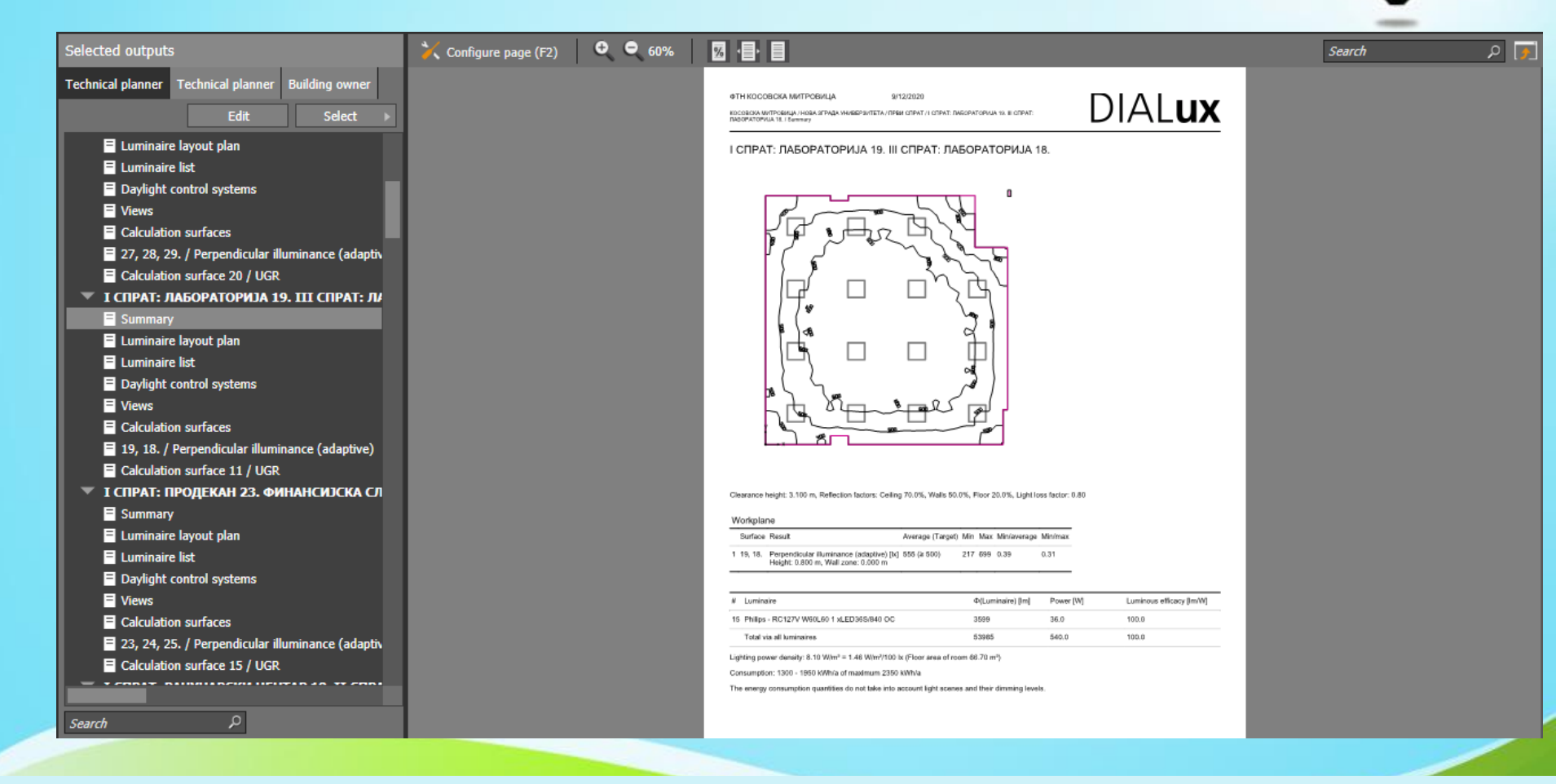

Kosovska Mitrovica, maj 2022.

### Planiranje unutrašnje rasvete-40/40

- Snimanje i štampanje projekta
- Primer 4: Luminarie layout plan

| Selected outputs                                                                       | 🄀 Configure page (F2) | 60% | 55 · 📑 · 📑                                                                                |                                                                |                                  |                           | Search | ر م |
|----------------------------------------------------------------------------------------|-----------------------|-----|-------------------------------------------------------------------------------------------|----------------------------------------------------------------|----------------------------------|---------------------------|--------|-----|
| Technical planner     Technical planner     Building owner       Edit     Select     > |                       |     | ФТН КОСОВСКА МИТРОВИ<br>Косовска митровица / нова эг<br>пасораторија 18. г. Luminére lego | ЦА 9/12/2020<br>РАДА УНИБЕРЗИТЕТА/ПРБИ СПРАТ/ I СПРИ<br>I plen | NT: DAGOPATOPINA 12. III CITPAT: | DIAL <b>ux</b>            |        |     |
| Calculation surface 16 / UGR                                                           |                       |     | І СПРАТ: ПАБОРА                                                                           | ТОРИЈА 19. III СПРАТ:                                          | ЛАБОРАТОРИЈА 18.                 |                           |        |     |
| I СПРАТ: КАБИНЕТ (27. 28. 29.) II, III СПР/                                            |                       |     |                                                                                           |                                                                |                                  |                           |        |     |
| Summary                                                                                |                       |     |                                                                                           |                                                                |                                  |                           |        |     |
| Luminaire layout plan                                                                  |                       |     |                                                                                           |                                                                |                                  |                           |        |     |
| Luminaire list                                                                         |                       |     |                                                                                           |                                                                |                                  |                           |        |     |
| Daylight control systems                                                               |                       |     |                                                                                           |                                                                |                                  |                           |        |     |
| ■ Views                                                                                |                       |     |                                                                                           | 510                                                            | 13                               |                           |        |     |
| Calculation surfaces                                                                   |                       |     |                                                                                           |                                                                |                                  |                           |        |     |
| 27, 28, 29. / Perpendicular illuminance (adaptiv                                       |                       |     |                                                                                           |                                                                |                                  |                           |        |     |
| Calculation surface 20 / UGR                                                           |                       |     |                                                                                           |                                                                | 14                               |                           |        |     |
| ▼ I СПРАТ: ЛАБОРАТОРИЈА 19. III СПРАТ: Л/                                              |                       |     |                                                                                           |                                                                |                                  |                           |        |     |
| Summary                                                                                |                       |     |                                                                                           |                                                                |                                  |                           |        |     |
| Luminaire layout plan                                                                  |                       |     |                                                                                           |                                                                |                                  |                           |        |     |
| Luminaire list                                                                         |                       |     |                                                                                           |                                                                |                                  |                           |        |     |
| Daylight control systems                                                               |                       |     | **                                                                                        |                                                                |                                  |                           |        |     |
| Views                                                                                  |                       |     |                                                                                           |                                                                |                                  |                           |        |     |
| Calculation surfaces                                                                   |                       |     | Philips RC127V W60L60 1 xL                                                                | ED365/840 OC                                                   |                                  |                           |        |     |
| 19, 18. / Perpendicular illuminance (adaptive)                                         |                       |     | No. X [m]<br>1 1.025                                                                      | ¥ [m]<br>7.372                                                 | Mounting height [m]<br>3.143     | Light loss factor<br>0.80 |        |     |
| Calculation surface 11 / UGR                                                           |                       |     | 2 1.025                                                                                   | 5.266                                                          | 3.143                            | 0.80                      |        |     |
| 🔻 І СПРАТ: ПРОДЕКАН 23. ФИНАНСИЈСКА СЛ                                                 |                       |     | 4 1.025                                                                                   | 1.063                                                          | 3.143                            | 0.80                      |        |     |
|                                                                                        |                       |     | 5 3.075<br>6 3.076                                                                        | 7.372<br>5.266                                                 | 3.143<br>3.143                   | 0.80                      |        |     |
| E Luminaire lavout plan                                                                |                       |     | 7 3.075                                                                                   | 3.159                                                          | 3.143                            | 0.80                      |        |     |
| E Luminaire list                                                                       |                       |     | 9 5.125                                                                                   | 7.372                                                          | 3.143                            | 0.80                      |        |     |
| Davlight control systems                                                               |                       |     | 10 5.125<br>11 5.125                                                                      | 5.296 3.159                                                    | 3.143<br>3.143                   | 0.80                      |        |     |
|                                                                                        |                       |     | 12 5.125<br>13 7.175                                                                      | 1.053                                                          | 3.143                            | 0.80                      |        |     |
|                                                                                        |                       |     | 14 7.175                                                                                  | 3.159                                                          | 3.143                            | 0.80                      |        |     |
|                                                                                        |                       |     | 10 1.178                                                                                  | 1.003                                                          | 0.140                            | 0.00                      |        |     |
| Search D                                                                               |                       |     |                                                                                           |                                                                |                                  |                           |        |     |

# Planiranje ulične rasvete-1/14

### Ulično osvetljenje

Projektovanje uličnog osvetljenja započinje duplim klikom na ikonicu "Street lighting". Proračun je zasnovan na standardima: EN 13201:2004, EN 13201:2015, ROVL 2011.

### DIAL**ux** evo

| Image: Section of the section of the section of th | Create new project            | Edit existing project | Search $\wp$ | Other topics             |
|----------------------------------------------------------------------------------------------------|-------------------------------|-----------------------|--------------|--------------------------|
| Import plan or IFC   Import plan or IFC   Import                                                                                                    | Outdoor and building planning | Prizemlje             |              | Select your manufacturer |
| Image: Room planning   Image: Street Lighting   Image: Simple indoor planning                                                                                                    | ▶ Import plan or IFC          | prvi sprat ver 4      |              | Help forum               |
| Street Lighting     Simple indoor planning     YouTube     YouKu                                                                                                    | Room planning                 |                       |              | Knowledge base           |
| Simple indoor planning Struku                                                                                                    | Street Lighting               |                       |              | ▶ YouTube                |
|                                                                                                    | Simple indoor planning        |                       |              | O Youku                  |
|                                                                                                    |                               |                       |              |                          |
| Load project                                                                                                    |                               | Load project          | t            |                          |

#### Kosovska Mitrovica, maj 2022.

# Planiranje ulične rasvete-2/14

### Ulično osvetljenje

Ovaj režim planiranja sastoji se iz tri glavna dela: polje za unos (1), spisak u obliku tabele sa svim profilima puteva (2), pregled izabranog puta na donjoj ivici ekrana (3).

Planiranje se sastoji iz sledećih 5 korka:

- Izbor standarda i opis profila puta;
- Konfiguracija instalacije osvetljenja;
- Optimizacija instalacije osvetljenja;
- izvoz rezultata;
- dokumentacija plana.

|    | e Edit Insert View ? Zoom≯ |                                |                        |                                 |                                                      |                   |  |  |
|----|----------------------------|--------------------------------|------------------------|---------------------------------|------------------------------------------------------|-------------------|--|--|
| F  |                            | 🥌 Planning 🔮 Result 🗐 Docum    | entation 🛄 Manufactu   | rer                             |                                                      | Street Lighting 🔻 |  |  |
| 14 | Roads                      |                                |                        | ×                               | ×                                                    |                   |  |  |
| 8  | Create new                 | road                           | ame                    | Street 1                        |                                                      |                   |  |  |
|    | Duplicate ro               | ad geometry                    | )ptimization           | Resu                            | ts: 1                                                |                   |  |  |
|    | Duplicate ro               | ad with luminaire arrangements | ight loss factor       |                                 | 3.670                                                |                   |  |  |
|    | Create new                 |                                | 'aluation field (M4) 👻 | Roadway 1 (M4)                  | 2                                                    |                   |  |  |
|    | Delete selec               | ted valuation field            | m [cd/m²               | ] ✔ ≥ 0.75                      | 6                                                    |                   |  |  |
|    | Name                       | Street 1                       | V Preview              |                                 |                                                      |                   |  |  |
|    | Standard                   | EN 13201:2015 -                | <b>B</b> • 2           |                                 |                                                      |                   |  |  |
|    | > Street Profile           |                                | 8<br>8                 | I-40.00 I-30.00 I-20.00 I-10.00 | i Innon izman itama itama kuma Bama kema itama isama | 140100 1200100    |  |  |
|    | Active profile elem        | Poadway 1                      | E .                    |                                 |                                                      |                   |  |  |
|    | Roadway surface            | CIE R3 - 00 0.07               | 10.00                  |                                 |                                                      |                   |  |  |
|    | Roadway width              | 7.000 m                        |                        |                                 |                                                      | _ ]               |  |  |
|    | Number of lanes            | 2                              |                        |                                 |                                                      |                   |  |  |
|    | Valuation field            |                                | -10.00                 |                                 |                                                      |                   |  |  |
|    | Name<br>Illuminance Class  | Roadway 1 (M4)<br>M4           | -                      |                                 |                                                      |                   |  |  |
|    |                            |                                |                        |                                 |                                                      |                   |  |  |
|    |                            |                                | 5                      |                                 |                                                      |                   |  |  |
|    |                            |                                |                        |                                 |                                                      |                   |  |  |

# Planiranje ulične rasvete-3/14

### • Odabir standarda i opis profila puta:

U prvom koraku program automatski kreira model planiranja npr: put širine 7 m sa dve trake i suvom kolovoznom površinom.

Standard planiranja je prvobitno postavljen na EN 13201:2015, a može se promeniti u kartici "Active road" klikom na padajući meni "Standard".

Da bi se opisali konstrukcioni parametri puta potrebno je kliknuti na simbol ispod kartice "Street profile". Svakim klikom na simbol dodaje se novi element u profilu.

Dostupni elementi profila za opisivanje puta su: Kolovoz, pešačka staza, biciklistička staza, parking traka, ivice travnjaka, traka za hitne slučajeve, centralna rezervacija. Ovim elementima moguće je dodati detaljna podešavanja klikom na "Active profile elements".

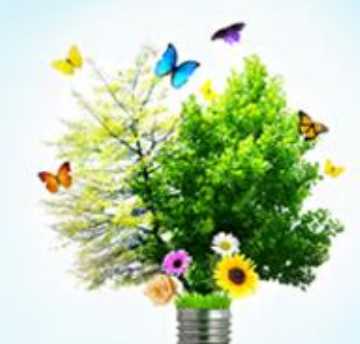

| <i></i> | Roads                |                  |   |
|---------|----------------------|------------------|---|
| )<br>N  | ■ ■ ₩                |                  | - |
|         | Active road          |                  |   |
|         | Name                 | Street 1         |   |
|         | Standard             | EN 13201:2015 🔻  |   |
|         | 👻 Street Profile     |                  | - |
|         | 🖨 🕴 🏍 🖻              | <b>↓</b> ●       |   |
|         | 🛱 Roadway 1          |                  |   |
|         |                      |                  | × |
|         | Active profile eleme | ent              |   |
|         | Name                 | Roadway 1        |   |
|         | Roadway surface      | CIE R3 🝷 Q0 0.07 | • |
|         | Roadway width        | 7.000 m          |   |
|         | Number of lanes      | 2                | • |
|         | Valuation field      |                  |   |
|         | Name                 | Roadway 1 (M4)   | × |
|         | Illuminance Class    | M4 <b>-</b>      |   |
|         |                      |                  |   |

Kosovska Mitrovica, maj 2022.

### Planiranje ulične rasvete-4/14

### • Izbor klase osvetljenja:

Prvo je potrebno navesti klasu osvetljenja za polje procene, koja sadrži skup fotometrijskih parametara zajedno sa tolerancijama koje treba uvažiti. Instalacija osvetljenja treba da ispuni ove zahteve. Dodavanjem elementa profila automatski se kreiraju polja za procenu na elementima profila. Klasa osvetljenja se bira u kartici "Valuation field " u padajućem meniju

"Illuminance class".

| 50.00 75.00 100.00 |
|--------------------|
|                    |
|                    |
|                    |

### Planiranje ulične rasvete-5/14

### • Konfiguracija instalacije sistema:

Prvo je potrebno preći u režim planiranja u alatu za izbor svetiljki, gde se nalazi katalog svetiljki koji funkcioniše na isti način kao i katalog za unutrašnje osvetljenje. Umetanje svetiljki vrši se klikom na "Add road luminarie arrangement" nakon čega se automatski kreira jednostrani raspored svetiljki prema odabranom standardu. Promena rasporeda svetiljki vrši se u polju "Luminrie arrangement". Promena tipa svetiljke sa zadržavanjem rasporeda vrši se klikom na mali trouglić pored naziva svetiljke.

| 1:1 | Luminaire Selection                                    |                                | • ×                                    |                                                        |
|-----|--------------------------------------------------------|--------------------------------|----------------------------------------|--------------------------------------------------------|
|     | 🔛 🎊 📖 💊 🖪 🖪 👘                                          | Name                           | Street 1                               |                                                        |
|     |                                                        |                                | 🗹 Generate output                      |                                                        |
|     | BGP292 T25 1 xLED-HB 800-9150 lm-4S/827 DM12           | Optimization                   | Results: 41                            |                                                        |
|     |                                                        | Light loss factor              | 0.670                                  |                                                        |
|     | PHILIPS                                                | Luminaire arrangement 1 👻      | BGP292 T25 1 xLED-HB 800-9150 lm-4S/ 🔻 |                                                        |
|     | 0.570 x 0.234 x 0.147m                                 | Fitting                        | 1 x LED-HB 800-9150 lm-4S/827          |                                                        |
|     | Select >                                               | Pole distance [m]              | 10.000                                 |                                                        |
|     | Luminaire arrangements                                 | Light centre height [m]        | 8.000                                  |                                                        |
|     | 1. BGP292 T25 1 xLED X                                 | Boom angle [°]                 | 0.0                                    |                                                        |
|     | Name BGP292 T25 1 x 5D-HB 800-9150 lm-45/827 DM12      | Light overhang [m]             | 0.000                                  |                                                        |
|     | Operating Hours 4000 Hours per year                    | Pole rotation ["]              | 0.0                                    |                                                        |
|     | Luminaire BGP292 T25 1 xLED-HB 800 9150 lm-45/827 DM12 | Pole distance from readway [m] | 1                                      |                                                        |
|     |                                                        | Room length [m]                | 0.000                                  |                                                        |
|     | Luminaire arrangement                                  | ULR                            | -1.000                                 |                                                        |
|     | Arrangement type                                       | ULOR                           | 0                                      |                                                        |
|     |                                                        |                                |                                        |                                                        |
|     | Pole distance 10.000 m V Ontimise                      | ✓ Preview                      |                                        |                                                        |
|     | Minimum 10.000 m                                       |                                |                                        |                                                        |
|     | Maximum 50.000 m                                       | -50.00 -40.00 -3               | 0.00 -20.00 -10.00 0.00 10.00          | 20.00 30.00 40.00 50.00 60.00 70.00 80.00 90.00 100.00 |
|     | Step width 1.000 m                                     | <b>Ň</b> .───                  |                                        |                                                        |
|     | Light contro boight 9 000 m                            | Ľ <b>≯</b>                     |                                        |                                                        |
|     | Been ande                                              |                                | · · · · · · · · · · · · · · · · · · ·  |                                                        |
|     |                                                        |                                |                                        |                                                        |

# Planiranje ulične rasvete-6/14

### Ddoavanje alternativnih svetiljki

Ova opcija pruža mogućnost izvršavanja proračuna sa nekoliko alternativnih svetiljki pri različitiom rasporedu. Prvo je potrebno uvesti željene svetiljke iz kataloga u *DIALux* programski paket, a zatim označiti željene svetiljke i klikmuti na ikonicu "Add luminaries as variant". Nakon toga u polju " Luminrie arrangement" vidi se da su dodate alternativne svetiljke.

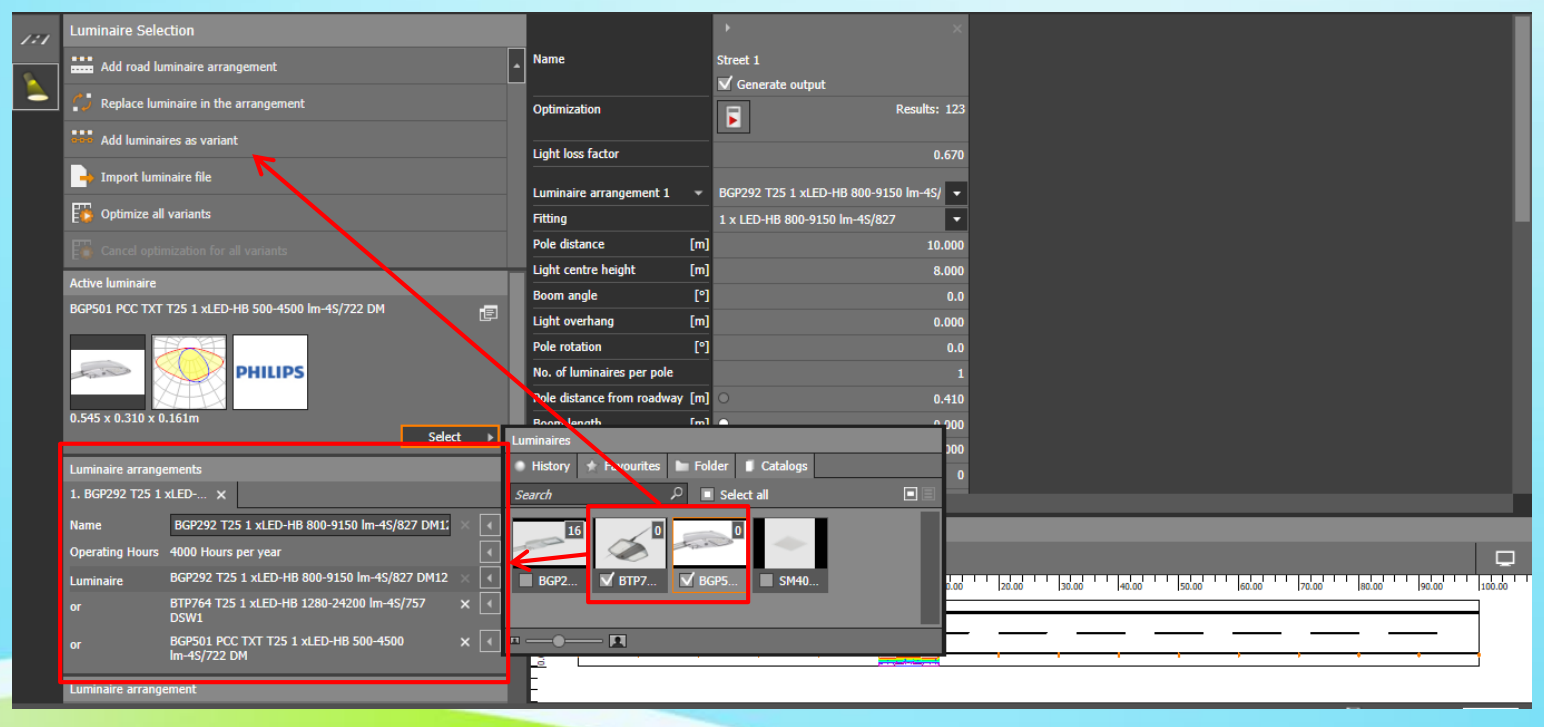

# Planiranje ulične rasvete-7/14

### Optimizacija osvetljenja instalacije

Parametri koji se mogu optimizovati su: rastojanje između polova, visina motaže, ugao kraka. Da bi se ovi parametri optimizovali potrebno ih je označiti, ukoliko se neki od parametara ne označi, podrazumeva se da je njegova vrednost fiksna tokom proračuna. Optimizacija započinje klikom na dugme "Optimize" nakon čega program izvršava proračun za sve moguće kombinacije.

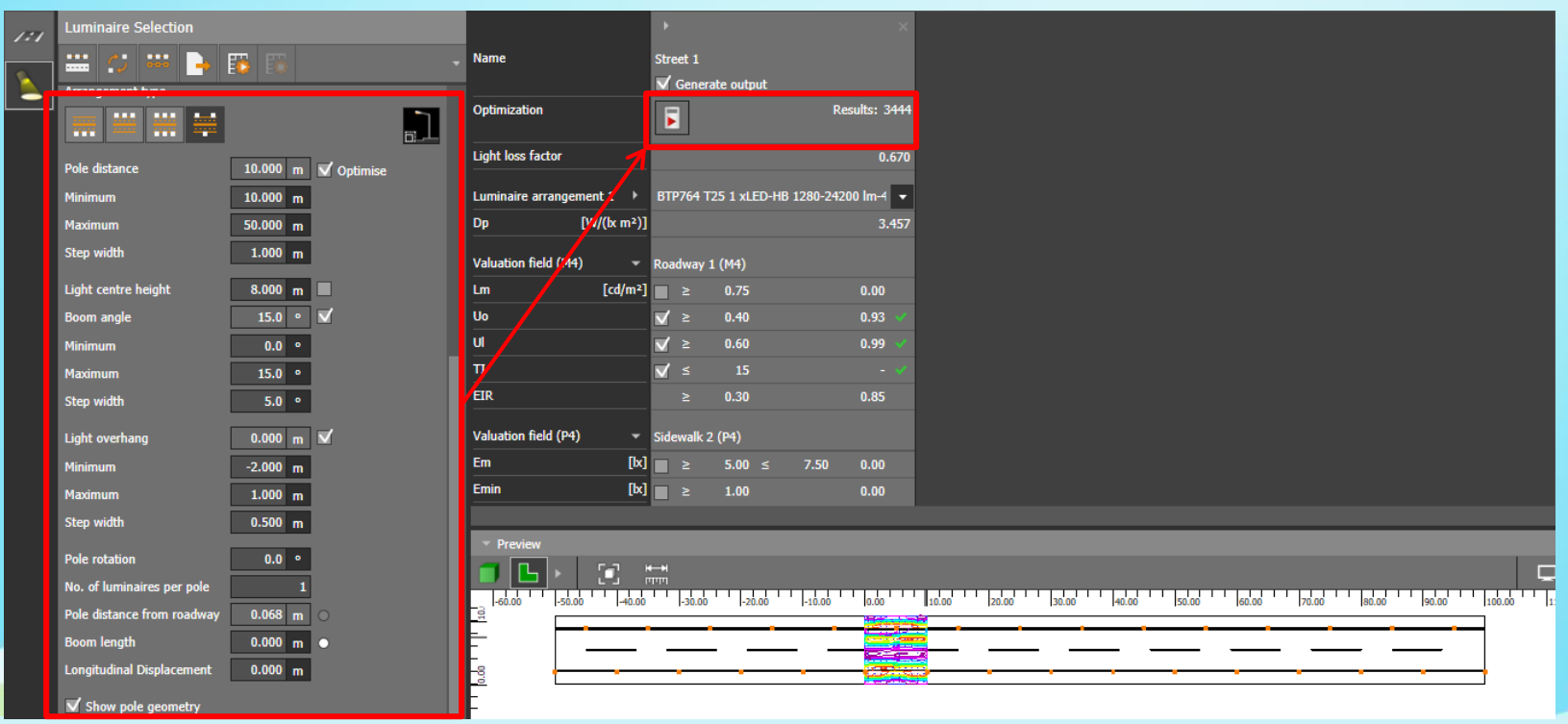

Kosovska Mitrovica, maj 2022.

### Planiranje ulične rasvete-8/14

### Prikaz rezultata optimizacije

Da bi se prikazali rezultati proračuna potrebno je kliknuti na karticu "Result", zatim odabrati željeni profil puta, nakon čega se formira tabela sa rezultatima proračuna.

Rezultati proračuna za svaki od mogućih scenarija sadrže: informacije o svetiljki, optimizovane parametre, rezultate procene polja i napredne fotometrijske parametre za raspored svetiljki. Dvostrukim klikom na neki od ponuđenih rezultata program očitava 3D prikaz rezultata u prozoru za planiranje.

|                          |                                                               | Etting                           | Dictance (m) | Light centre height (m) | Indination (9) | Light overhang (m) |  |
|--------------------------|---------------------------------------------------------------|----------------------------------|--------------|-------------------------|----------------|--------------------|--|
| native                   | Philips BGP292 T25 1 xLED-HB 800-9150 lm-45/822 DM12          | 1 x LED-HB 800-9150 im-45/827    | 50.000       | 8.000                   | 0.000          | 0.000              |  |
| mative 1 (EN 13201:2015) | Philips BTP764 T25 1 xLED-HB 1280-24200 lm-4S/757 DSW1        | 1 x LED-HB 1280-24200 lm-4S/75   | 7 50.000     | 8.000                   | 0.000          | 0.000              |  |
| et 1                     | Philips BGP501 PCC TXT T25 1 xLED-HB 500-4500 lm-4S/722 DM    | 1 x LED-HB 500-4500 lm-4S/722    | 50.000       | 8.000                   | 0.000          | 0.000              |  |
|                          | Philips BGP292 T25 1 xLED-HB 800-9150 lm-4\$/827 DM12         | 1 x LED-HB 800-9150 lm-45/827    | 50.000       | 8.000                   | 5.000          | 0.000              |  |
|                          | Philips BTP764 T25 1 xLED-HB 1280-24200 im-45/757 DSW1        | 1 x LED-HB 1280-24200 lm-4S/75   | 7 50.000     | 8.000                   | 5.000          | 0.000              |  |
|                          | Philips BGP501 PCC TXT T25 1 xLED-HB 500-4500 lm-4S/722 DM    | 1 x LED-HB 500-4500 lm-45/722    | 50.000       | 8.000                   | 5.000          | 0.000              |  |
|                          |                                                               |                                  | 50.000       | 0.000                   | 10.000         | 0.000              |  |
| splay insufficient items | Philips BTP764 T25 1 xLED-HB 1280-24200 lm-4S/757 DSW1        | 1 x LED-HB 1280-24200 lm-45/757  | 7 50.000     | 8.000                   | 10.000         | 0.000              |  |
|                          | CIIIIIUS DOCUUE CAL IAT 120 E ALLUNIU JUUTTUU IIIITTO/ 22 DIT | 1 X LLD'110 300"7300 IIII"75, 12 | 30.000       | 0.000                   | 10.000         | 0.000              |  |
|                          | Philips BGP292 T25 1 xLED-HB 800-9150 lm-4S/827 DM12          | 1 x LED-HB 800-9150 lm-4S/827    | 50.000       | 8.000                   | 15.000         | 0.000              |  |
|                          | Philips BTP764 T25 1 xLED-HB 1280-24200 lm-4S/757 DSW1        | 1 x LED-HB 1280-24200 im-4S/75   | 7 50.000     | 8.000                   | 15.000         | 0.000              |  |
|                          | Philips BGP501 PCC TXT T25 1 xLED-HB 500-4500 lm-4S/722 DM    | 1 x LED-HB 500-4500 lm-4S/722    | 50.000       | 8.000                   | 15.000         | 0.000              |  |
|                          | Philips BGP292 T25 1 xLED-HB 800-9150 lm-4S/827 DM12          | 1 x LED-HB 800-9150 lm-4S/827    | 49.000       | 8.000                   | 0.000          | 0.000              |  |
|                          | Philips BTP764 T25 1 xLED-HB 1280-24200 lm-4S/757 DSW1        | 1 x LED-HB 1280-24200 lm-4S/757  | 7 49.000     | 8.000                   | 0.000          | 0.000              |  |
|                          | Philips BGP501 PCC TXT T25 1 xLED-HB 500-4500 lm-4S/722 DM    | 1 x LED-HB 500-4500 lm-4S/722    | 49.000       | 8.000                   | 0.000          | 0.000              |  |
|                          | Philips BGP292 T25 1 xLED-HB 800-9150 lm-4S/827 DM12          | 1 x LED-HB 800-9150 lm-4S/827    | 49.000       | 8.000                   | 5.000          | 0.000              |  |
|                          | Philips BTP764 T25 1 xLED-HB 1280-24200 lm-4S/757 DSW1        | 1 x LED-HB 1280-24200 lm-4S/757  | 7 49.000     | 8.000                   | 5.000          | 0.000              |  |
|                          | Philips BGP501 PCC TXT T25 1 xLED-HB 500-4500 lm-4S/722 DM    | 1 x LED-HB 500-4500 lm-4S/722    | 49.000       | 8.000                   | 5.000          | 0.000              |  |
|                          | Philips BGP292 T25 1 xLED-HB 800-9150 lm-4S/827 DM12          | 1 x LED-HB 800-9150 lm-45/827    | 49.000       | 8.000                   | 10.000         | 0.000              |  |
|                          | Philips BTP764 T25 1 xLED-HB 1280-24200 lm-4S/757 DSW1        | 1 x LED-HB 1280-24200 lm-4S/757  | 7 49.000     | 8.000                   | 10.000         | 0.000              |  |
|                          | Philips BGP501 PCC TXT T25 1 xLED-HB 500-4500 lm-4S/722 DM    | 1 x LED-HB 500-4500 lm-4S/722    | 49.000       | 8.000                   | 10.000         | 0.000              |  |
|                          | Philips BGP292 T25 1 xLED-HB 800-9150 lm-4S/827 DM12          | 1 x LED-HB 800-9150 lm-4S/827    | 49.000       | 8.000                   | 15.000         | 0.000              |  |
|                          | Philips BTP764 T25 1 xLED-HB 1280-24200 lm-4S/757 DSW1        | 1 x LED-HB 1280-24200 lm-4S/757  | 7 49.000     | 8.000                   | 15.000         | 0.000              |  |
|                          | Philips BGP501 PCC TXT T25 1 xLED-HB 500-4500 lm-4S/722 DM    | 1 x LED-HB 500-4500 lm-4S/722    | 49.000       | 8.000                   | 15.000         | 0.000              |  |
|                          |                                                               |                                  |              |                         |                |                    |  |

### Planiranje ulične rasvete-9/14

### • Izvoz rezultata

Programski paket *DIALux* sa osnovnim podešavanjima podešen je tako da čuva samo jedan rezultat proračuna. Ukoliko želimo da sačuvamo sve rezultate, nakon izvršene optimizacije određenog profila puta, potrebno je u kartici "Result" kliknuti na ikonicu za izvoz podataka nakon čega se formira csv fajl sa rezultatima proračuna.

|   | Planning 🐏 Result 🗐 Documentation | Hanufacturer                                               |                                 |              |                         |                 | Street Lighting    |  |  |
|---|-----------------------------------|------------------------------------------------------------|---------------------------------|--------------|-------------------------|-----------------|--------------------|--|--|
| 8 | Result                            | Results                                                    | ults                            |              |                         |                 |                    |  |  |
|   |                                   |                                                            |                                 |              |                         |                 |                    |  |  |
|   | - <b>R</b>                        | Luminaire                                                  | Fitting                         | Distance (m) | Light centre height (m) | Inclination (°) | Light overhang (m) |  |  |
|   | Alternative                       | Philips BGP292 T25 1 xLED-HB 800-9150 lm-4S/827 DM12       | 1 x LED-HB 800-9150 lm-4S/827   | 50.000       | 8.000                   | 0.000           | 0.000              |  |  |
|   | Alternative 1 (EN 13201:2015)     | Philips BTP764 T25 1 xLED-HB 1280-24200 lm-4S/757 DSW1     | 1 x LED-HB 1280-24200 lm-4S/757 | 50.000       | 8.000                   | 0.000           | 0.000              |  |  |
|   | Sileet 1                          | Philips BGP501 PCC TXT T25 1 xLED-HB 500-4500 lm-4S/722 DM | 1 x LED-HB 500-4500 lm-4S/722   | 50.000       | 8.000                   | 0.000           | 0.000              |  |  |
|   |                                   | Philips BGP292 T25 1 xLED-HB 800-9150 lm-4S/827 DM12       | 1 x LED-HB 800-9150 lm-4S/827   | 50.000       | 8.000                   | 5.000           | 0.000              |  |  |
|   |                                   | Philips BTP764 T25 1 xLED-HB 1280-24200 lm-4S/757 DSW1     | 1 x LED-HB 1280-24200 lm-4S/757 | 50.000       | 8.000                   | 5.000           | 0.000              |  |  |
|   |                                   | Philips BGP501 PCC TXT T25 1 xLED-HB 500-4500 lm-4S/722 DM | 1 x LED-HB 500-4500 lm-4S/722   | 50.000       | 8.000                   | 5.000           | 0.000              |  |  |
|   | Properties                        | Philips BGP292 T25 1 xLED-HB 800-9150 lm-4S/827 DM12       | 1 x LED-HB 800-9150 lm-4S/827   | 50.000       | 8.000                   | 10.000          | 0.000              |  |  |
|   | ✓ Display insufficient items      | Philips BTP764 T25 1 xLED-HB 1280-24200 lm-4S/757 DSW1     | 1 x LED-HB 1280-24200 lm-4S/757 | 50.000       | 8.000                   | 10.000          | 0.000              |  |  |
|   |                                   | Philips BGP501 PCC TXT T25 1 xLED-HB 500-4500 lm-4S/722 DM | 1 x LED-HB 500-4500 lm-4S/722   | 50.000       | 8.000                   | 10.000          | 0.000              |  |  |
|   |                                   | Philips BGP292 T25 1 xLED-HB 800-9150 lm-4S/827 DM12       | 1 x LED-HB 800-9150 lm-4S/827   | 50.000       | 8.000                   | 15.000          | 0.000              |  |  |
|   |                                   | Philips BTP764 T25 1 xLED-HB 1280-24200 lm-4S/757 DSW1     | 1 x LED-HB 1280-24200 lm-4S/757 | 50.000       | 8.000                   | 15.000          | 0.000              |  |  |
|   |                                   | Philips BGP501 PCC TXT T25 1 xLED-HB 500-4500 lm-4S/722 DM | 1 x LED-HB 500-4500 lm-4S/722   | 50.000       | 8.000                   | 15.000          | 0.000              |  |  |
|   |                                   | Philips BGP292 T25 1 xLED-HB 800-9150 lm-4S/827 DM12       | 1 x LED-HB 800-9150 lm-4S/827   | 49.000       | 8.000                   | 0.000           | 0.000              |  |  |
|   |                                   | Philips BTP764 T25 1 xLED-HB 1280-24200 lm-4S/757 DSW1     | 1 x LED-HB 1280-24200 lm-4S/757 | 49.000       | 8.000                   | 0.000           | 0.000              |  |  |
|   |                                   | Philips BGP501 PCC TXT T25 1 xLED-HB 500-4500 lm-4S/722 DM | 1 x LED-HB 500-4500 lm-4S/722   | 49.000       | 8.000                   | 0.000           | 0.000              |  |  |
|   |                                   | Philips BGP292 T25 1 xLED-HB 800-9150 lm-4S/827 DM12       | 1 x LED-HB 800-9150 lm-4S/827   | 49.000       | 8.000                   | 5.000           | 0.000              |  |  |
|   |                                   | Philips BTP764 T25 1 xLED-HB 1280-24200 lm-4S/757 DSW1     | 1 x LED-HB 1280-24200 lm-4S/757 | 49.000       | 8.000                   | 5.000           | 0.000              |  |  |
|   |                                   | Philips BGP501 PCC TXT T25 1 xLED-HB 500-4500 lm-4S/722 DM | 1 x LED-HB 500-4500 lm-4S/722   | 49.000       | 8.000                   | 5.000           | 0.000              |  |  |
|   |                                   | Philips BGP292 T25 1 xLED-HB 800-9150 lm-4S/827 DM12       | 1 x LED-HB 800-9150 lm-4S/827   | 49.000       | 8.000                   | 10.000          | 0.000              |  |  |
|   |                                   | Philips BTP764 T25 1 xLED-HB 1280-24200 lm-4S/757 DSW1     | 1 x LED-HB 1280-24200 im-4S/757 | 49.000       | 8.000                   | 10.000          | 0.000              |  |  |
|   |                                   | Philips BGP501 PCC TXT T25 1 xLED-HB 500-4500 lm-4S/722 DM | 1 x LED-HB 500-4500 lm-4S/722   | 49.000       | 8.000                   | 10.000          | 0.000              |  |  |
| _ |                                   | Philips BGP292 T25 1 xLED-HB 800-9150 lm-4S/827 DM12       | 1 x LED-HB 800-9150 lm-4S/827   | 49.000       | 8.000                   | 15.000          | 0.000              |  |  |
|   |                                   | Philips BTP764 T25 1 xLED-HB 1280-24200 lm-4S/757 DSW1     | 1 x LED-HB 1280-24200 lm-4S/757 | 49.000       | 8.000                   | 15.000          | 0.000              |  |  |
|   |                                   | Philips BGP501 PCC TXT T25 1 xLED-HB 500-4500 lm-4S/722 DM | 1 x LED-HB 500-4500 lm-4S/722   | 49.000       | 8.000                   | 15.000          | 0.000              |  |  |

# Planiranje ulične rasvete-10/14

### Dokumentacija planiranja

Ovo je poslednji korak u planiranju uličnog osvetljenja. Kompletan postupak pripreme i štampanja dokumentacije isti je kao kod fotometrijskog proračuna unutrašnjosti.U ovoj dokumentaciji nalazi se crtež sa rasporedom svetiljki i parametrima potrebnim za izvođenje uličnog osvetljenja.

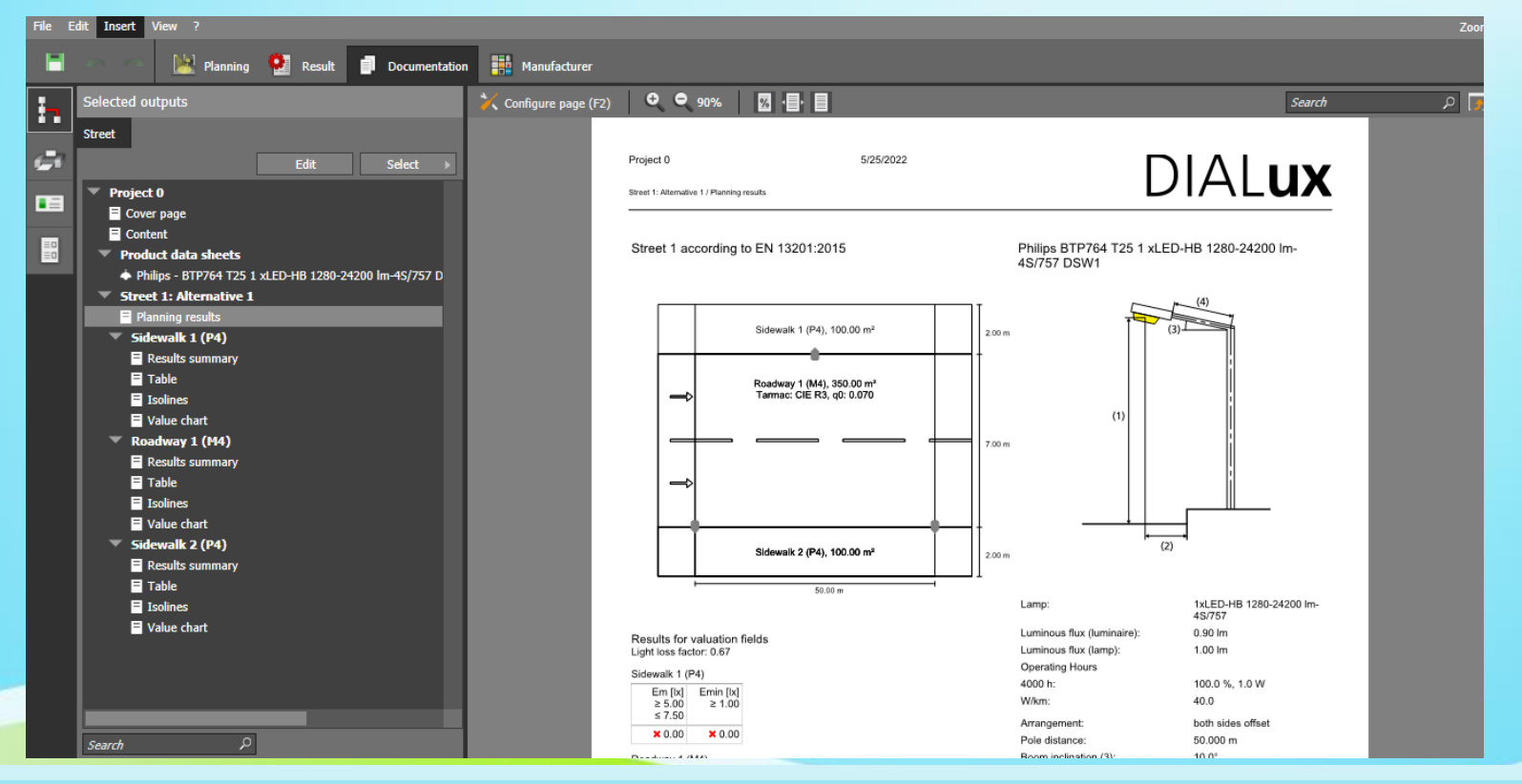

Kosovska Mitrovica, maj 2022.

### Planiranje ulične rasvete-11/14

- Dokumentacija planiranja
- Primer: Luminarie

ФТН КОСОВСКА МИТРОВИЦА

Philips BGP705 T25 1 xLED580-45/730 DM65 1xLED580-45/730 / Philips - BGP705 T25 1 xLED580-45/730 DM65 (1xLED580

9/12/2020

#### Philips BGP705 T25 1 xLED580-4S/730 DM65 1xLED580-4S/730

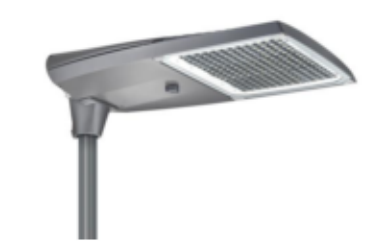

Light output ratio: 82.75% Lamp luminous fluo: 58000 lm Luminaire luminous fluo: 47997 lm Power: 375.0 W Luminous efficacy: 128.0 lm/W

#### Luminous emittance 1 / Polar LDC

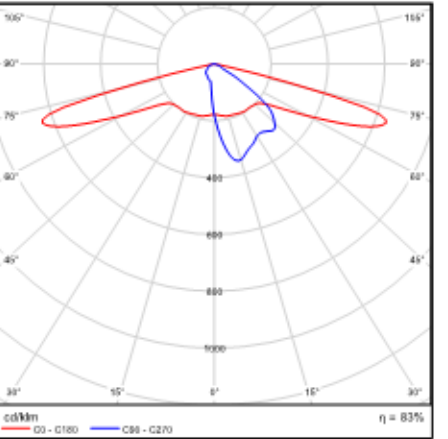

Luma gen2 – The standard in road lighting, redefined Luma gen2 is the next generation of the Luma LED luminaire family, fully optimized to become your long-derm lighting and innovation partner. While keeping the distinctive design characteristics of the first generation, Luma gen2 gives you the benefits of the latest technologies thanks to its future-proof System Ready architecture, use of optimized Ledgine LED and optical platform ensuring best in class lighting performance in a broad range of applications. It also offers improved serviceability. Installation has also become easier and faster, and thanks to the Service tag, you have access to all relevant documentations onsite. Also, the cable feed-through has been redesigned and access to the gear components is easy thanks to top down tool-less access. Luma gen2 also offers all connectivity and dimming options available today and thanks to baing System Ready, it can also to be paired with lighting management systems such as Interact (Liy or existing and

upcoming sensor innovations. The Lurna gen2 has been developed to optimize and simplify spare part repair and maintenance work

using a new plug & play GearFlex module containing all electrical components in an easy to handle and accessible box inside the housing.

As a company conscious about the impact of light on the environment and biodiversity, we also equipped the Luma gen2 with dedicated light recipes that help with maintaining the optimal ecosystems for bats or preserve a dark night sky.

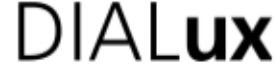

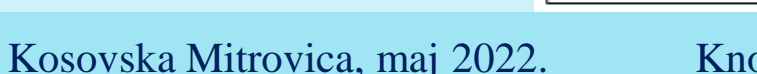

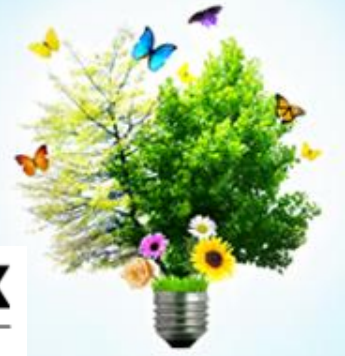

### Planiranje ulične rasvete-12/14

- Dokumentacija planiranja
- Primer 2: Planning results

ФТН КОСОВСКА МИТРОВИЦА

Street 1: Alternative 1 / Planning results

9/12/2020

DIAL**ux** 

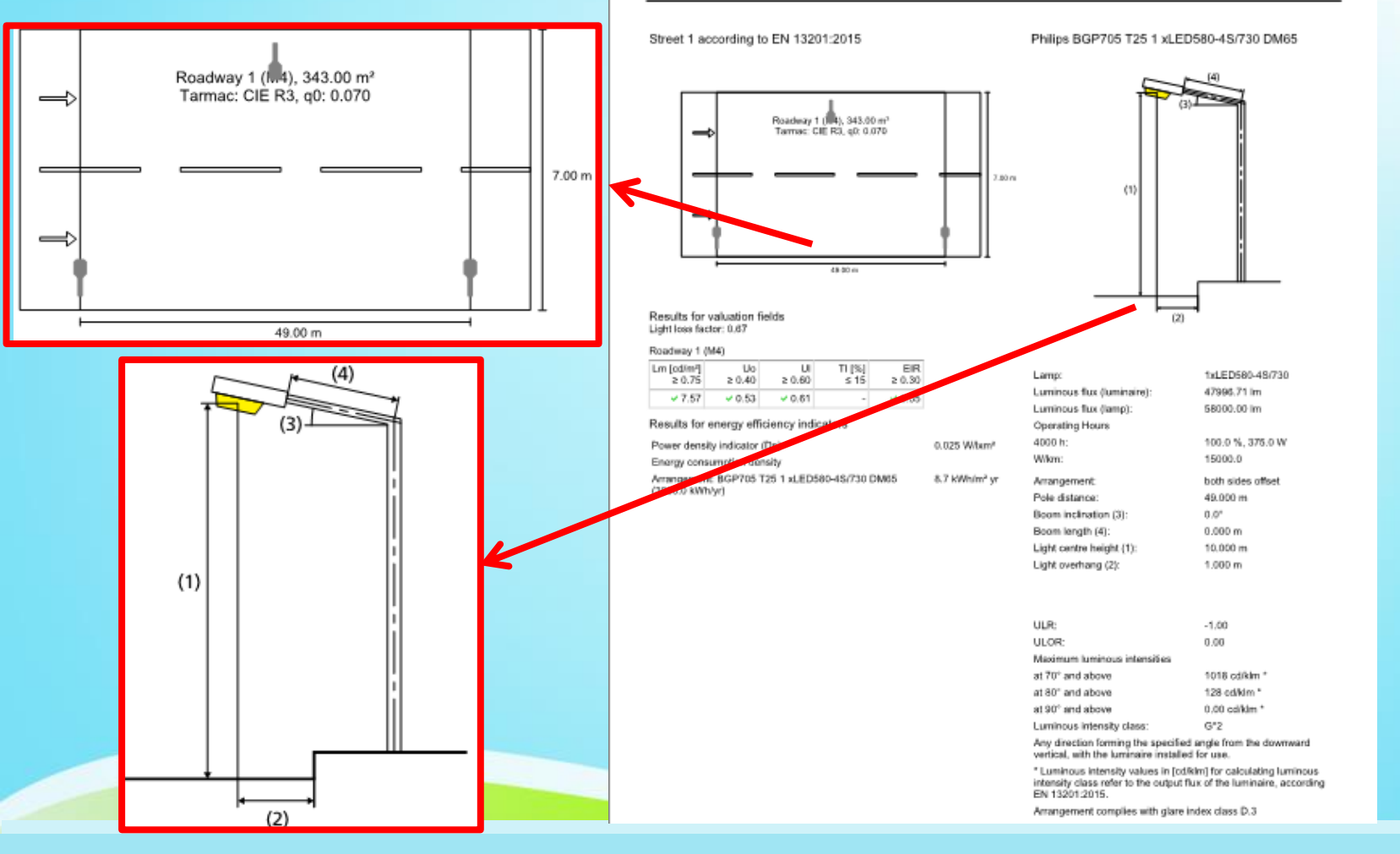

Kosovska Mitrovica, maj 2022.

### Planiranje ulične rasvete-13/14

- Dokumentacija planiranja
- Primer 3: Results summary

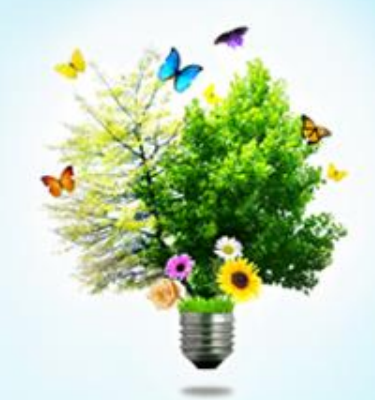

DIALUX

ФТН КОСОВСКА МИТРОВИЦА

9/12/2020

Street 1: Alternative 1 / Roadway 1 (M4) / Results summary

#### Roadway 1 (M4)

Light loss factor: 0.67 Grid: 17 x 6 Points

| Lm [cd/m²] | Uo            | UI            | TI [%] | EIR           |
|------------|---------------|---------------|--------|---------------|
| ≥ 0.75     | ≥ 0.40        | ≥ 0.60        | ≤ 15   | ≥ 0.30        |
| ✓ 7.57     | <b>v</b> 0.53 | <b>v</b> 0.61 | -      | <b>v</b> 0.55 |

Assigned observer (2):

| Observer   | Position [m]            | Lm [cd/m²]<br>≥ 0.75 | Uo<br>≥ 0.40 | UI<br>≥ 0.60 | TI[%]<br>≤ 15 |
|------------|-------------------------|----------------------|--------------|--------------|---------------|
| Observer 1 | (-60.000, 1.750, 1.500) | 7.57                 | 0.57         | 0.61         | 1             |
| Observer 2 | (-60.000, 5.250, 1.500) | 7.57                 | 0.53         | 0.62         | 1             |

### Planiranje ulične rasvete-14/14

- Dokumentacija planiranja
- Primer 4: Isolinies

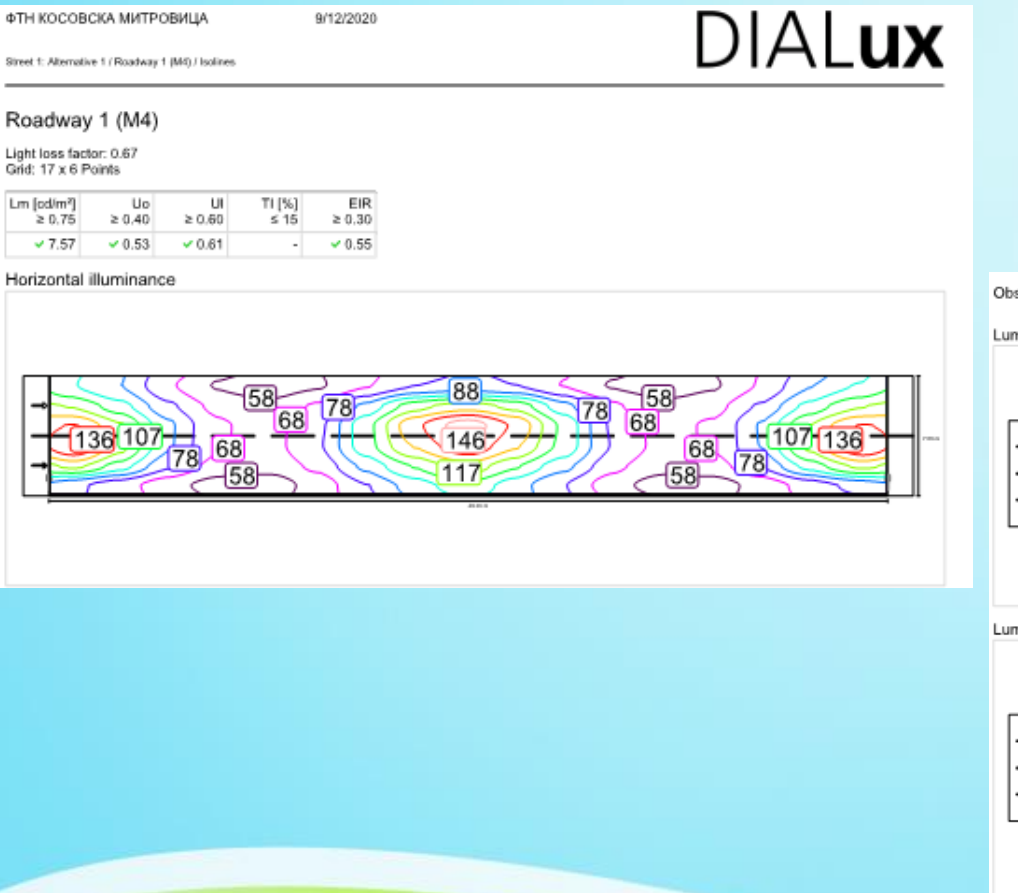

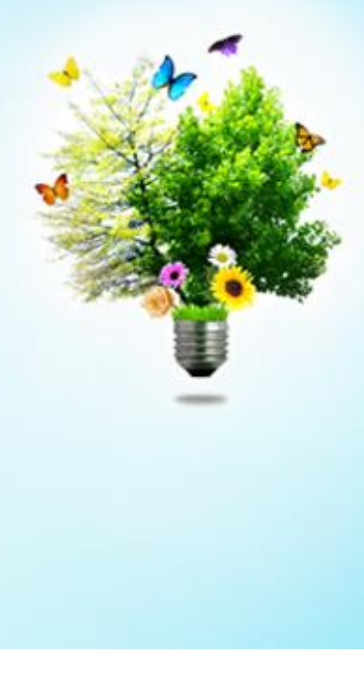

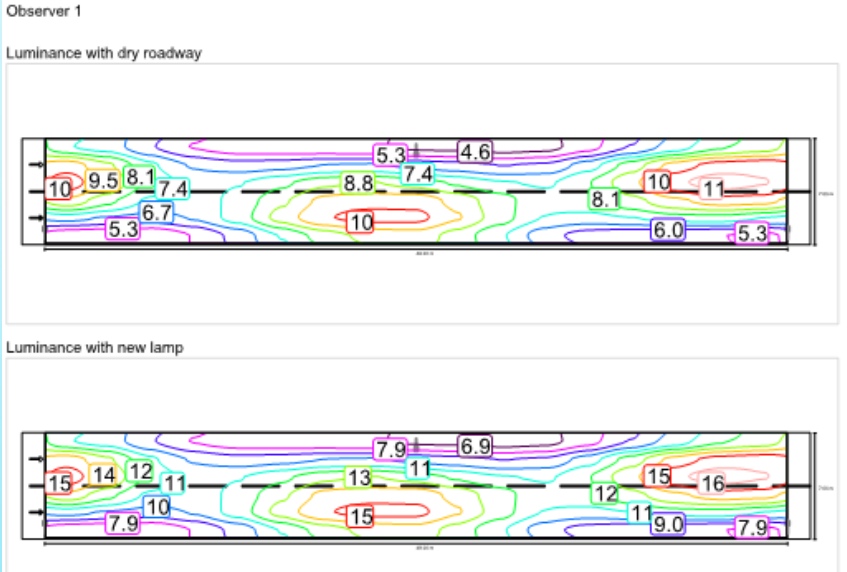

Kosovska Mitrovica, maj 2022.

# Zaključak

- Pokazano je da programski paket *DIALux evo* u velikoj meri olakšava i ubrzava postupak planiranja unutrašnje i spoljašnje rasvete.
- *DIALux evo* nudi mogućnost planiranja osvetljenja cele zgrade kao kompletne jedinice.
- Program nije zahtevan, tj. ne zahteva računar jakih preformansi.
- Urađen je kompletan postupak planiranja unutrašnje rasvete.
- Urađen je kompletan postupak planiranja ulične rasvete.

# Literatura

- DIALux evo manual.pdf
- B. Perović, Projektovanje pomoću računara u elektroenergetici, Fakultet tehničkih nauka, Kosovska Mitrovica, 2021.

# HVALA NA PAŽNJI!!!